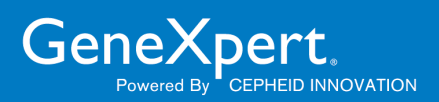

# **Xpert Check Upute za upotrebu**

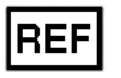

**XPERTCHECK-CE-5** 

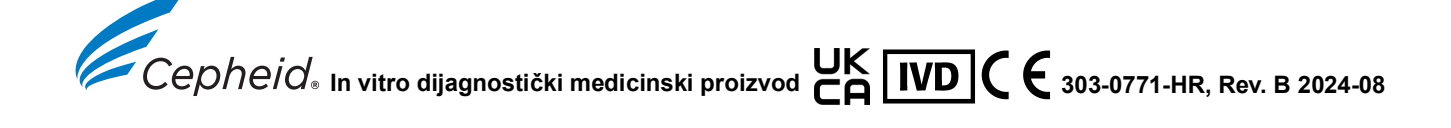

#### Trademark, Patents, and Copyright Statements

Cepheid<sup>®</sup>, the Cepheid logo, GeneXpert<sup>®</sup>, and Xpert<sup>®</sup>, and I-CORE<sup>®</sup> are registered trademarks of Cepheid, registered in the U.S. and other countries.

All other trademarks are the property of their respective owners.

This product is sold under license from Molecular Probes, Inc.

THE PURCHASE OF THIS PRODUCT CONVEYS TO THE BUYER THE NON-TRANSFERABLE RIGHT TO USE IT IN ACCORDANCE WITH THESE INSTRUCTIONS FOR USE. NO OTHER RIGHTS ARE CONVEYED EXPRESSLY, BY IMPLICATION OR BY ESTOPPEL. FURTHERMORE, NO RIGHTS FOR RESALE ARE CONFERRED WITH THE PURCHASE OF THIS PRODUCT.

© 2014 - 2024 Cepheid.

See Revision History for a description of changes.

#### **Revision History**

Description of changes: 303-0771, Rev A to B

Purpose: Updated EU Importer address

| Section | Description of Change       |
|---------|-----------------------------|
| Preface | Updated EU Importer address |

#### Izjave o zaštitnom znaku, patentima i vlasničkim pravima

Cepheid<sup>®</sup>, logotip Cepheid, GeneXpert<sup>®</sup>, i Xpert<sup>®</sup>, te I-CORE<sup>®</sup> zaštitni su znakovi društva Cepheid, registrirani u SAD-u i drugim državama.

Svi ostali zaštitni znakovi vlasništvo su svojih odnosnih vlasnika.

Ovaj se proizvod prodaje pod licencijom društva Molecular Probes, Inc.

KUPNJOM OVOG PROIZVODA KUPCU SE DODJELJUJE NEPRENOSIVO PRAVO NA NJEGOVU UPOTREBU U SKLADU S OVOM UPUTOM. NIKAKVA SE DRUGA PRAVA NE DODJELJUJU IZRIČITO, IMPLICITNO ILI PREKLUZIJOM. NADALJE, KUPNJOM OVOG PROIZVODA NE DODJELJUJU SE NIKAKVA PRAVA NA PREPRODAJU.

© 2014. - 2024. Cepheid.

Pogledajte Povijest revizija za opis promjena.

#### Povijest revizija

Opis promjena: 303-0771, Rev A do B

Svrha: Ažurirana adresa uvoznika za EU.

| Odjeljak  | Opis promjene                    |  |
|-----------|----------------------------------|--|
| Predgovor | Ažurirana adresa uvoznika za EU. |  |

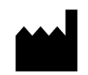

Cepheid 904 Caribbean Drive Sunnyvale, CA 94089-1189 SAD

Telefon: +1.408.541.4191 Telefaks: +1.408.541.4192

### O ovom dokumentu

*Uputa za test Xpert Check* navodi upute za pokretanje softvera Xpert Check radi provjere učinkovitosti modula.

### Informacije o sigurnosti

Prije nego što počnete rukovati instrumentom, morate pročitati i shvatiti sve informacije o sigurnosti navedene u ovom dokumentu. Obavezno se morate pridržavati oznaka obavijesti navedenih u ovom vodiču:

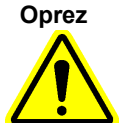

Označava da može doći do oštećenja sustava, gubitka podataka ili nevažećih rezultata ako se korisnik ne bude pridržavao navedenih savjeta.

Ističe informacije koje su od ključne važnosti za dovršetak zadatka ili optimalnu učinkovitost

Važno

sustava.

Napomena

Označava informacije koje se primjenjuju samo u posebnim slučajevima.

### Povezani dokumenti

Za ostale informacije izvan opsega ovog dokumenta pogledajte Korisnički priručnik sustava GeneXpert s dodirnim zaslonom.

### Lokacije glavnih sjedišta tvrtke Cepheid

| Glavno sjedište                                                   | Europsko sjedište                                                       |
|-------------------------------------------------------------------|-------------------------------------------------------------------------|
| Cepheid<br>904 Caribbean Drive<br>Sunnyvale, CA 94089-1189<br>SAD | Cepheid Europe SAS<br>Vira Solelh<br>81470 Maurens-Scopont<br>Francuska |
| Telefon: +1 408.541.4191                                          | Telefon: +33.563.825.300                                                |
| Faks: +1 408.541.4192                                             | Faks: +33.563.825.301                                                   |
| www.cepheid.com                                                   | www.cepheidinternational.com                                            |

### Tehnička pomoć

Prije nego što se obratite Tehničkoj podršci tvrtke Cepheid, prikupite sljedeće podatke:

- Naziv proizvoda
- Serijski broj instrumenta
- Poruke o greškama (ako postoje)
- Verzija softvera i, ako je primjenjivo, broj servisne oznake računala

#### Informacije za kontakt

| Sjedinjene Države                | Francuska                          |
|----------------------------------|------------------------------------|
| Telefon: + 1 888.838.3222        | Telefon: + 33 563.825.319          |
| E-pošta: techsupport@cepheid.com | E-pošta: support@cepheideurope.com |

Podaci o kontaktu za sve urede tvrtke Cepheid za tehničku podršku dostupni su na našoj internetskoj stranici: www.cepheid.com/en/CustomerSupport.

Korisnici trebaju prijaviti ozbiljne štetne događaje povezane s proizvodom društvu Cepheid i nadležnom tijelu države članice u kojoj je došlo do ozbiljnog štetnog događaja.

### Tablica simbola

| Simbol     | Značenje                                                                                                    |
|------------|----------------------------------------------------------------------------------------------------|
| REF        | Kataloški broj                                                                                                    |
| IVD        | In vitro dijagnostički medicinski proizvod                                                                                                    |
| LOT        | Kod serije                                                                                                    |
| 2          | Ne upotrebljavati višekratno                                                                                                    |
|            | Ova vrsta simbola označava upozorenje ili mjeru opreza za<br>koju ne postoji neki drugi identificirani simbol. Proučite<br>upute nakon simbola da biste izbjegli ozljedu ili oštećenje<br>opreme.                                                                                                    |
| i          | Proučite upute za upotrebu                                                                                                    |
|            | Proizvođač                                                                                                    |
| <u>:::</u> | Država proizvodnje                                                                                                    |
| T          | Sadrži dovoljno za <n> testova</n>                                                                                                    |
| 2          | Rok valjanosti                                                                                                    |
| CONTROL    | Kontrola                                                                                                    |
| CE         | Oznaka CE – sukladnost s europskim propisima                                                                                                    |
| EC REP     | Ovlašteni predstavnik u Europskoj zajednici                                                                                                    |
|            | Uvoznik                                                                                                    |
| CH REP     | Ovlašteni predstavnik u Švicarskoj                                                                                                    |
| UK<br>CA   | Procijenjena sukladnost u Ujedinjenoj Kraljevini                                                                                                    |
| UK REP     | Odgovorna osoba u Ujedinjenoj Kraljevini                                                                                                    |
|            | Ograničenje temperature                                                                                                    |
|            | Ova vrsta oznake upozorenja označava potencijalni rizik od<br>biološke opasnosti. Biološki uzorci kao što su tkiva, tjelesne<br>tekućine i krv ljudi i/ili životinja mogu prenijeti zarazne<br>bolesti. Pridržavajte se lokalnih, državnih/regionalnih<br>i nacionalnih propisa o sigurnosti prilikom rukovanja<br>i odlaganja uzoraka. |

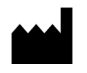

Cepheid 904 Caribbean Drive Sunnyvale, CA 94089 SAD

Telefon: +1.408.541.4191 Telefaks: +1.408.541.4192

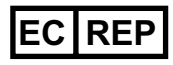

Cepheid Europe SAS Vira Solelh 81470 Maurens-Scopont Francuska Telefon: +33 563 825 300 Telefaks: +33 563 825 301 www.cepheidinternational.com

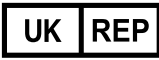

Cepheid UK Limited Oakley Court, Kingsmead Business Park Frederick Place, High Wycombe HP 11 1JU, Ujedinjena Kraljevina Telefon: +44 3303 332 533 www.cepheidinternational.com

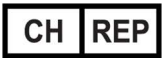

Cepheid Switzerland GmbH Zürcherstrasse 66 Postfach 124, Thalwil CH-8800 Švicarska

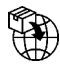

Cepheid AB Röntgenvägen 5 SE-171 54 Solna Sweden

Cepheid Switzerland GmbH Zürcherstrasse 66 Postfach 124, Thalwil CH-8800 Švicarska

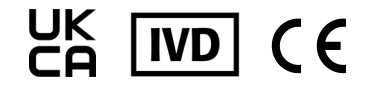

# Tablica sadržaja

| 1 | Uvod.  |                                                                                                    |
|---|--------|----------------------------------------------------------------------------------------------------|
|   | 1.1    | Zaštićeni naziv                                                                                                    |
|   | 1.2    | Uobičajeni ili ustaljeni naziv                                                                                                    |
|   | 1.3    | Predviđena svrha                                                                                                    |
|   |        | 1.3.1 Namjena                                                                                                    |
|   |        | 1.3.2Predviđeni korisnik/okruženje1-1                                                                                                    |
|   | 1.4    | Sažetak i objašnjenje 1-1                                                                                                    |
|   | 1.5    | Reagensi i instrumenti                                                                                                    |
|   |        | 1.5.1 Isporučeni materijali 1-2                                                                                                    |
|   |        | 1.5.2 Čuvanje i rukovanje                                                                                                    |
|   |        | 1.5.3 Potrebni materijali koji nisu isporučeni                                                                                                    |
|   | 1.6    | Ograničenja                                                                                                    |
|   | 1.7    | Upozorenja i mjere opreza 1-4                                                                                                    |
|   | 1.8    | Kemijske opasnosti                                                                                                    |
|   | 1.9    | Podaci za pomoć i kontakt 1-5                                                                                                    |
|   | 1.10   | Gumbi, ikone i simboli softvera 1-5                                                                                                    |
| 2 | Postup | ak                                                                                                    |
|   | 2.1    | Priprema sustava                                                                                                    |
|   |        | 2.1.1 Priprema sustava GeneXpert s dodirnim zaslonom 2-1                                                                                                    |
|   | 2.2    | Čišćenje optike                                                                                                    |
|   |        | 2.2.1 Postupak čišćenja leće I-CORE <sup>®</sup>                                                                                                    |
|   | 2.3    | Postupak prikupljanja podataka: Sustav GeneXpert s dodirnim zaslonom 2-4                                                                                                    |
|   |        | spojeni na internet                                                                                                    |
|   |        | 2.3.2 Dobivanje šifre za test Xpert Check za korisnike koji nisu spojeni na internet                                                                                                    |
|   | 2.4    | Povratak sustava u uobičajen rad.2-392.4.1Sustav GeneXpert s dodirnim zaslonom2-39                                                                                                    |
|   | 2.5    | Zaslon Objašnjenje informacija.2-392.5.1Razlozi za ponavljanje testa Xpert Check s novim uloškom2-402.5.2Razlozi za ponavljanje testa Xpert Check s istim uloškom.2-402.5.3Primjena šifre za test Xpert Check2-40 |

# Popis slika

| Slika 2-1  | Četkica za čišćenje leće I-CORE                                                       |
|------------|---------------------------------------------------------------------------------------|
| Slika 2-2  | Umetanje četkice za čišćenje u utor leće I-CORE 2-3                                   |
| Slika 2-3  | Zaslon Uvjeti pružanja usluga                                                         |
| Slika 2-4  | Zaslon Prijava u test Xpert Check                                                     |
| Slika 2-5  | Zaslon Pogreška pri prijavi                                                           |
| Slika 2-6  | Početni zaslon                                                                        |
| Slika 2-7  | Zaslon Podaci za kontakt – 1. stranica                                                |
| Slika 2-8  | Zaslon Podaci za kontakt – 2. stranica                                                |
| Slika 2-9  | Zaslon Otvorite vrata modula                                                          |
| Slika 2-10 | Zaslon Priprema modula                                                                |
| Slika 2-11 | Zaslon Odaberite module za prikupljanje podataka                                      |
| Slika 2-12 | Zaslon Potvrda odabira modula                                                         |
| Slika 2-13 | Primjeri zaslona s pogreškama                                                         |
| Slika 2-14 | Zaslon Očitavanje crtičnog koda uloška                                                |
| Slika 2-15 | Zaslon Potvrda izostavljanja                                                          |
| Slika 2-16 | Prozračivanje uloška otvaranjem i zatvaranjem poklopca uloška – animirani zaslon 2-14 |
| Slika 2-17 | Postavljanje uloška u modul                                                           |
| Slika 2-18 | Zaslon Prikupljanje podataka 2-16                                                     |
| Slika 2-19 | Zaslon Dovršetak testa – uspješan                                                     |
| Slika 2-20 | Zaslon Dovršetak testa – primjer neuspješne provjere modula                           |
| Slika 2-21 | Sustav prividne mreže na zaslonu Potvrdite nastavak                                   |
| Slika 2-22 | Zaslon Učitavanje podataka testa Xpert Check 2-20                                     |
| Slika 2-23 | Zaslon Pogreška nepotpunog učitavanja 2-20                                            |
| Slika 2-24 | Zaslon Preuzimanje šifre za test Xpert Check                                          |
| Slika 2-25 | Zaslon Primjena šifre za test Xpert Check                                             |
| Slika 2-26 | Zaslon Test Xpert Check dovršen                                                       |
| Slika 2-27 | Izlaz iz programa                                                                     |
| Slika 2-28 | Zaslon Potvrdite izlaz                                                                |
| Slika 2-29 | Zaslon Prikupljanje podataka u tijeku 2-24                                            |
| Slika 2-30 | Zaslon Dovršetak testa – uspješan                                                     |
| Slika 2-31 | Zaslon Upis podataka testa Xpert Check na CD – 1. korak                               |
| Slika 2-32 | Zaslon Upis podataka testa Xpert Check na CD – 2. korak                               |
| Slika 2-33 | Program za upis na CD – početni zaslon                                                |

| Slika 2-34 | Program za upis na CD – Zaslon Umetnite disk na koji se mogu upisati podaci za |
|------------|--------------------------------------------------------------------------------|
|            | nastavak – primjer                                                             |
| Slika 2-35 | Zaslon Napredak upisa/snimanja CD-a                                            |
| Slika 2-36 | Zaslon Završetak upisa na CD2-28                                               |
| Slika 2-37 | Zaslon Pošaljite CD svojem ovlaštenom pružatelju usluga – 3. korak 2-28        |
| Slika 2-38 | Zasloni Pogreška upisa podatkovnog CD-a testa Xpert Check – dva primjera 2-29  |
| Slika 2-39 | Zaslon Izlaz                                                                   |
| Slika 2-40 | Primjer označavanja podatkovnog CD-a 2-30                                      |
| Slika 2-41 | Početni zaslon koji prikazuje gumb Unesite šifru za test Xpert Check           |
| Slika 2-42 | Zaslon Unesite šifru za test Xpert Check                                       |
| Slika 2-43 | Datoteka sa šifrom za test Xpert Check – primjer 2-34                          |
| Slika 2-44 | Primjer zaslona Primjena šifre za test Xpert Check2-35                         |
| Slika 2-45 | Zaslon Test Xpert Check dovršen                                                |
| Slika 2-46 | Zaslon Status testa Xpert Check                                                |
| Slika 2-47 | Primjer sažetog izvješća o testu Xpert Check – 1. stranica                     |
| Slika 2-48 | Primjer sažetog izvješća o testu Xpert Check – 2. stranica                     |
| Slika 2-49 | Zaslon Objašnjenje informacija                                                 |

Važno

Prije provedbe postupka prikupljanja podataka trebate pročitati i shvatiti čitav ovaj dokument.

### 1.1 Zaštićeni naziv

Xpert Check

### 1.2 Uobičajeni ili ustaljeni naziv

Xpert Check

### 1.3 Predviđena svrha

### 1.3.1 Namjena

Komplet Xpert Check dio je sustava za provjeru, potvrdu i ispitivanje hardvera za module GeneXpert<sup>®</sup>. Komplet Xpert Check upotrebljava se u sustavima GeneXpert Dx, sustavima GeneXpert Infinity, sustavima GeneXpert Xpress i sustavima GeneXpert s dodirnim zaslonom. Komplet Xpert Check koristi se za provjeru optičkog sustava, potvrdu toplinskog sustava i provedbu niza testova na razini sustava kako bi se osigurala cjelokupna funkcionalnost sustava unutar specifikacija za servisiranje instrumenta društva Cepheid. Jedan uložak Xpert Check obično se upotrebljava za provjeru jednog modula u kombinaciji sa softverom Xpert Check. U određenim slučajevima kad je potrebno ponovno testiranje, možda će biti potrebno više uložaka za testiranje modula.

### 1.3.2 Predviđeni korisnik/okruženje

Xpert Check trebaju provesti obučeni korisnici na mjestima gdje se instalira sustav GeneXpert.

# 1.4 Sažetak i objašnjenje

Modul GeneXpert temelj je za sve sustave instrumenata GeneXpert širom svijeta. Društvo Cepheid preporučuje provjeru ispravnosti rada sustava jednom godišnje. Ovisno o upotrebi i održavanju svakog sustava, možda će biti potrebne češće provjere. Sustav je osmišljen za otkrivanje problema s modulom pomoću unutarnjih kontrola testa. Xpert Check dodatna je oprema sustava GeneXpert. Xpert Check uključuje reagense za optičku provjeru i potvrdu učinkovitosti modula. Kontrole provjere sonde (PCC) provjeravaju rehidraciju reagensa, napunjenost epruvete za PCR u ulošku, cjelovitost sonde i stabilnost reagensa. Toplinska učinkovitost potvrđuje se putem kemijskih procesa u zakonom zaštićenoj toplinskoj sondi, a učinkovitost hardvera modula testira se i potvrđuje nizom testova specifičnih za podsustav koji primjenjuju sve kritične elemente modula GeneXpert.

Proces Xpert Check sastoji se od dviju faza. Prva je faza provedba testiranja modula pomoću uložaka. Druga se faza sastoji od provjere osiguranja kvalitete društva Cepheid, nakon čega slijedi izdavanje šifre za test Xpert Check kako bi se dovršio proces Xpert Check. **Proces Xpert Check nije dovršen dok se ta šifra ne primijeni na sustav.** 

### 1.5 Reagensi i instrumenti

### 1.5.1 Isporučeni materijali

Komplet Xpert Check sadrži sljedeće:

| Opis                                                           | Količina         |
|----------------------------------------------------------------|------------------|
| Ulošci testa Xpert Check s integriranim reakcijskim epruvetama | 5 po kompletu    |
| Svaki uložak sadrži sljedeće materijale:                       |                  |
| Kuglica 1                                                      | 1 po ulošku      |
| Reagens 1                                                      | 1,0 ml po ulošku |
| Četkica za čišćenje leće I-CORE                                | 4 po kompletu    |
| PI/Softver (P/N 950-0413) 2 CD-a                               |                  |
| Uključena su dva CD-a sa softverom:                            |                  |
| Izdanje testa Xpert Check 1.5b                                 | 1                |
| Izdanje testa Xpert Check 2.0                                  | 1                |
| Podatkovni CD                                                  | 1 po kompletu    |

#### Tablica 1-1. Sadržaj kompleta

NapomenaSigurnosno-tehnički listovi (SDS) dostupni su na stranici www.cepheidinternational.com pod<br/>karticom PODRŠKA (SUPPORT).

Napomena
 Goveđi serumski albumin (BSA) u kuglicama u ovom proizvodu proizveden je isključivo od goveđe plazme koja potječe iz Sjedinjenih Država. Životinje nisu hranjene proteinima preživača ili nekih drugih životinja; životinje su podvrgnute testiranju prije i nakon smrti. Tijekom obrade nije bilo miješanja materijala s drugim životinjskim materijalima.

### 1.5.2 Čuvanje i rukovanje

- Čuvajte uloške Xpert Check na 2 28 °C. Pričekajte najmanje 10 minuta nakon vađenja iz hladnjaka prije upotrebe kako bi uložak mogao doseći temperaturu okruženja.
- Upotrijebite uložak u roku od 48 sati nakon otvaranja vrećice s folijom.
- Odložite u otpad uloške koji su izvađeni iz svojih vrećica omotanih folijom nakon proteka odobrenog intervala za upotrebu.
- Nemojte upotrebljavati uloške kojima je istekao rok valjanosti.
- Ne otvarajte poklopac uloška dok niste spremni provesti testiranje.
- Poklopac uloška treba otvoriti (prozračiti) prije upotrebe uloška; no nije potreban uzorak za testiranje.
- Odložite u otpad sve iskorištene i nekorištene materijale, uključujući četkice za čišćenje i uloške nakon dovršetka ciklusa Xpert Check.

Napomena Sadržaj uložaka nije opasan.

### 1.5.3 Potrebni materijali koji nisu isporučeni

- Sustav GeneXpert s dodirnim zaslonom.
- Instrument GeneXpert.
- Softver Cepheid OS 2.1
- CD1 sa softverom testa Xpert Check (Xpert Check 2.0)

### 1.6 Ograničenja

Xpert Check 2.0 nije kompatibilan sa sljedećim sustavima:

- sustavi koji rade s verzijom softvera GeneXpert Dx od 5.1 do 6.5.
- sustavi koji rade s verzijom softvera GeneXpert Xpertise od 6.6 do 6.8.
- sustavi koji rade s verzijom softvera GeneXpert Xpress od 5.1 do 6.4a.

Xpert Check ne može pokretati module GeneXpert u četiri boje (uključujući module Bio-threat) ili module Dual-Cal. Njih mora testirati servis društva Cepheid.

Upotreba kompleta Xpert Check ne jamči da će instrument GeneXpert biti bez kvarova hardvera, niti zamjenjuje Ugovor o uslugama društva Cepheid.

<sup>+2 °</sup>C

### 1.7 Upozorenja i mjere opreza

- Iako ulošci Xpert Check ne sadrže opasne kemikalije, uvijek se trebate pridržavati sigurnosnih postupaka svoje ustanove za rad s kemikalijama.
- Nemojte dodavati uzorak ili druge reagense ulošcima Xpert Check.
- Nemojte upotrebljavati uložak s oštećenom reakcijskom epruvetom.
- Nemojte upotrebljavati uloške iz vrećica od folije koje su otvarane ili na kojima su vidljiva oštećenja.
- Obratite se svojem lokalnom uredu za tehničku podršku društva Cepheid za zamjenu oštećenih dijelova kompleta.
- Nemojte upotrebljavati uložak ako vam je ispao.
- Svaki uložak za jednokratnu upotrebu Xpert Check koristi se za obradu jednog testa. Nemojte višekratno upotrebljavati upotrijebljene uloške.
- Svaka je četkica za čišćenje namijenjena za upotrebu u jednom modulu. Nemojte višekratno upotrebljavati četkice u više modula.
- Nemojte otvarati pakiranje uloška ili nemojte lomiti brtvu poklopca dok niste spremni provesti testiranje.
- Pustite da uložak Xpert Check dostigne temperaturu okruženja prije upotrebe ako se nalazio u hladnjaku. Prije upotrebe pričekajte najmanje 10 minuta nakon vađenja iz hladnjaka.
- Nemojte čuvati pojedinačne uloške. Ulošci preostali iz ciklusa Xpert Check, uključujući uloške u vrećicama/neotvorene uloške treba odložiti u otpad zajedno s potrošenim ulošcima.
- Nemojte upotrebljavati uloške kojima je istekao vijek trajanja. Sustav će otkriti istekle uloške i prekinuti test.
- Pridržavajte se postupaka za upravljanje otpadom svoje ustanove/posavjetujte se s osobljem za upravljanje otpadom u svojoj ustanovi za pravilno odlaganje uložaka.
   Prema potrebi, proučite smjernice SZO-a [Svjetske zdravstvene organizacije] za postupanje s otpadom i odlaganje za pravilno odlaganje uložaka.
- Nakon očitavanja crtičnog koda uloška nemojte zamjenjivati očitani uložak nekim drugim uloškom.
- Ako upotrebljavate test Xpert Check s omogućenim pristupom internetu, prije provedbe testa Xpert Check preporučuje se instalacija najnovijeg antivirusnog softvera na stolno ili prijenosno računalo s ažuriranim datotekama definicije virusa.
- Prije pokretanja testa Xpert Check pobrinite se da je radna temperatura okruženja unutar ispravnih ograničenja (15 °C–30 °C). Moduli sustava neće biti dostupni za test Xpert Check ako je unutarnja temperatura iznad 40 °C. Unutarnja temperatura može se provjeriti u odjeljku Održavanje u softveru. Nemojte nastaviti s testom u tim uvjetima.

2

- Xpert Check očekuje upotrebu istog računala tijekom čitavog procesa. Treba koristiti računalo na koje je instaliran sustav GeneXpert, a ne neko drugo računalo iz drugog sustava GeneXpert.
- Šifra za test Xpert Check isteći će ako se ne primijeni u roku od 45 dana nakon dovršetka pokretanja testa Xpert Check.

### 1.8 Kemijske opasnosti

Prema Globalno usklađenom sustavu razvrstavanja i označavanja kemikalija (GHS) i Uredbi o razvrstavanju, označavanju i pakiranju (CLP), ovaj se materijal ne smatra opasnim.

### 1.9 Podaci za pomoć i kontakt

Za cjelokupan popis tehničke, servisne i prodajne podrške društva Cepheid te kontakte sjedišta društva pogledajte Tehnička pomoć, u Predgovoru ovom dokumentu.

# 1.10 Gumbi, ikone i simboli softvera

| Simbol | Definicija                                                                                                    |
|--------|----------------------------------------------------------------------------------------------------|
| i      | <b>Informacije.</b> Dodirnite ili kliknite na tu ikonu da biste dobili dodatne informacije. Prikazuje zaslon na radnoj površini s objašnjenjima informacija koji objašnjava zaslone s različitim ikonama modula. |
|        | <b>Nastavite.</b> Ta je ikona smještena na dnu većine zaslona. Dodirnite ili kliknite na tu ikonu kako biste prešli na sljedeći zaslon.                                                                          |
|        | Nastavite do kraja. Dodirom ili klikom na tu ikonu korisnik se prebacuje na posljednji zaslon.                                                                                                    |
|        | Izlaz. Izlazi iz aplikacije Xpert Check.                                                                                                    |

#### Tablica 1-2. Gumbi, ikone i simboli softvera

| Simbol | Definicija                                                                                                    |
|--------|----------------------------------------------------------------------------------------------------|
| ?      | Informacije. Prikazuje zaslon Informacije koji prikazuje naziv softvera, broj verzije softvera, napomenu o autorskim pravima itd.                                                                                                    |
|        | <b>Početni zaslon.</b> Idite na Početni zaslon.                                                                                                    |
| Q      | <b>Ponovite/Pokušajte ponovno.</b> Pokušajte ponovno postaviti uložak Xpert Check kako biste pokušali provjeriti modul koji je dao neuspješan test blaže prirode ili ako korisnik nije prozračio uložak. Koristi se na zaslonu "Provjerite test". |
|        | Povratak. Dodirom ili klikom na tu ikonu korisnik se vraća na prethodni zaslon.                                                                                                    |
| ×      | Otkažite. Otkažite trenutačni postupak. U nekim će slučajevima to značiti povratak na prethodni zaslon. U nekim slučajevima to može značiti povratak na zaslon koji je prethodio onome koji je pokrenuo trenutačni postupak.                      |
|        | Nemojte odabrati nijedan modul za provjeru. Poništava odabir svih modula za provjeru.<br>Ako želite provjeriti samo nekoliko modula, možete poništiti odabir SVIH modula, a zatim<br>ponovno odabrati samo one koje želite provjeriti.            |
| Ø      | Odaberite sve module za provjeru. Zadana postavka za sustav.                                                                                                    |
| ÷      | Status povezivosti. Označava da sustav može dohvatiti Centar za povezivost Xpert.                                                                                                    |
|        | Status povezivosti. Označava da sustav ne može dohvatiti Centar za povezivost Xpert.                                                                                                    |

#### Tablica 1-2. Gumbi, ikone i simboli softvera

| Simbol                       | Definicija                                                                                                    |
|------------------------------|----------------------------------------------------------------------------------------------------|
| 0                            | Modul nije podržan za Xpert Check. Izostavite trenutačni modul i NEMOJTE ga pokušavati provjeriti.                                                                                    |
|                              |                                                                                                    |
|                              |                                                                                                    |
|                              | Modul odabran za Xpert Check. Modul će se uključiti kad je pokrenut test Xpert Check.                                                                                                 |
|                              |                                                                                                    |
| $(\mathbf{b})$               | <b>Izostavi trenutačni modul.</b> Izostavite trenutačni modul i nemojte ga pokušavati provjeriti testom Xpert Check. Upotrebljava se na zaslonu "Postavite uloške Xpert Check".       |
| $\bigcirc \bigcirc \bigcirc$ | <b>Izostavite preostale module.</b> Izostavite sve preostale module i NEMOJTE ih pokušavati provjeriti testom Xpert Check. Upotrebljava se na zaslonu "Postavite uloške Xpert Check". |
|                              | <b>Modul nije odabran za Xpert Check.</b> Modul se neće uključiti kad je pokrenut test<br>Xpert Check.                                                                                |
|                              | <b>Modul nije dostupan za Xpert Check.</b> Modul se neće uključiti kad je pokrenut test<br>Xpert Check.                                                                               |
|                              | Označava modul u kojem je u tijeku prikupljanje podataka.                                                                                                    |

| Simbol     | Definicija                                                                                                    |
|------------|----------------------------------------------------------------------------------------------------|
|            | Označava da je prikupljanje podataka završilo.                                                                                                    |
|            | <b>Potrebno je ponovno testiranje.</b> Označava nepotpuno prikupljanje podataka Xpert Check.<br>Poruka će obavijestiti korisnika da je potrebno ponovno pokrenuti test. Dodatna poruka navest<br>će može li se postojeći uložak ponovno upotrijebiti za test ili se mora upotrijebiti novi uložak. |
|            | Potreban je servis. Obratite se ovlaštenom pružatelju usluga društva Cepheid ili svojem lokalnom uredu za tehničku podršku društva Cepheid.                                                                                                    |
| 4          | Gubitak komunikacije. Obratite se ovlaštenom pružatelju usluga društva Cepheid ili svojem lokalnom uredu za tehničku podršku društva Cepheid.                                                                                                    |
| ٢          | <b>Snimite.</b> Snimite CD koji sadrži prikupljene informacije za test Xpert Check (za korisnike s aktivnom internetskom vezom).                                                                                                    |
|            | <b>Prikupite podatke za test Xpert Check.</b> Navodi korisnika kroz proces prikupljanja podataka za test Xpert Check.                                                                                                    |
| <b>Q</b> # | <b>Unesite šifru za test Xpert Check.</b> Idite na zaslon "Unesite šifru za Xpert Check".                                                                                                    |
|            | <b>Status testa Xpert Check.</b> Idite na zaslon Status testa Xpert Check da biste pregledali status testa Xpert Check.                                                                                                    |
|            | <b>Učitajte datoteku s podacima za test Xpert Check.</b> Idite na zaslon "Učitajte datoteku s podacima o šifri za test Xpert Code".                                                                                                    |

#### Tablica 1-2. Gumbi, ikone i simboli softvera

| Simbol          | Definicija                                                                                                    |
|-----------------|----------------------------------------------------------------------------------------------------|
|                 | Učitajte CD s podacima za test Xpert Check. Idite na zaslon "Učitajte podatkovni CD sa šifrom za test Xpert Check".       |
| <b> </b>        | Upišite šifru za test Xpert Check. Upišite šifru za test Xpert Check u datoteku.                                          |
| <b>▼</b> 7► (a) | Pročitajte šifru za test Xpert Check. Otvorite datoteku da biste pročitali šifru za test Xpert Check.                     |
| [+]             | <b>Očitajte.</b> Uključite čitač crtičnih kodova i prihvatite sljedeći učitani unos.                                      |
|                 | <b>Pregledajte i ispišite.</b> Pokrenite program Adobe Reader kako biste mogli pregledati, a zatim ispisati PDF datoteku. |

\_

#### 2 Postupak

#### Priprema sustava 2.1

| Napomena | Pripremite sustav za test Xpert Check pridržavajući se jednog od sljedećih postupaka navedenih u ovom odjeljku za sustav GeneXpert s dodirnim zaslonom.                                              |  |  |  |  |
|----------|----------------------------------------------------------------------------------------------------|--|--|--|--|
| Važno    | Ovlašteni pružatelji usluga koji provode test Xpert Check, ali neće biti na lokaciji kad se vrate<br>brojevi šifre za test Xpert Check (lokacije bez internetske veze), trebaju korisnicima ostaviti |  |  |  |  |

brojevi šifre za test Xpert Check (lokacije bez internetske veze), trebaju korisnicima ostaviti korisničko ime i lozinku kako bi se kasnije mogli prijaviti radi unosa šifri (odjeljak 2.3.2).

#### Priprema sustava GeneXpert s dodirnim zaslonom 2.1.1

- Prijavite se kao administrator za softver operacijskog sustava Cepheid i Windows u 1. sustavu. Test Xpert Check traži određivanje tih podataka za prijavu prije početka.
- 2. Prije nastavka na sljedeće korake imajte pri ruci šifru ovlaštenog pružatelja usluga.
- 3. Izađite iz softvera operacijskog sustava Cepheid.
  - A. Dodirnite || > lzadi (Exit) da biste izašli iz softvera operacijskog sustava Cepheid.

#### Ako ste trenutačno prijavljeni kao korisnik osnovne razine, naredba Izlaz (Exit) nije dostupna. Napomena Odjavite se i prijavite kao administrator kako biste mogli izaći iz softvera.

- B. Prijeđite prstom prema gore i prijavite se kao administrator sustava Windows (Cepheid-Admin).
- Idite na Odjeljak 2.2.1, Postupak čišćenja leće I-CORE<sup>®</sup>. 4.

### 2.2 Čišćenje optike

Ovaj postupak opisuje metodu uklanjanja prašine i nečistoća s epruveta s površine štapnih leća blokova za ekscitaciju i otkrivanje za sustav GeneXpert s dodirnim zaslonom.

#### Materijali koji su potrebni ili se preporučuju za čišćenje

- 300-8330 Četkica aplikatora (četiri komada uključeno u komplet Xpert Check)
- Jednokratne rukavice

#### Procijenjeno vrijeme čišćenja: 30 sekundi po modulu.

### 2.2.1 Postupak čišćenja leće I-CORE<sup>®</sup>

- 1. Odaberite modul koji ćete provjeriti i ručno otvorite vrata modula.
- 2. Prema potrebi, izvadite uložak iz modula.

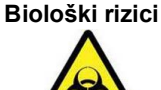

Prije čišćenja izvadite uložak iz modula GeneXpert. Ako ne izvadite uložak, može doći do izlaganja osoblja biološkim opasnostima i/ili prolijevanja tekućih bioloških materijala po instrumentu i izazivanja oštećenja instrumenta.

3. Pronađite četkicu koja se isporučuje u kompletu Xpert Check (Slika 2-1).

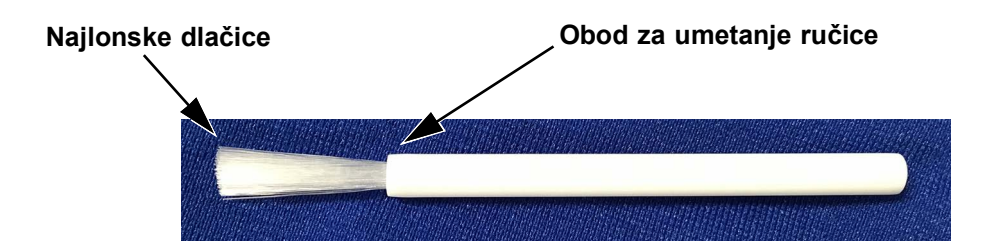

Slika 2-1. Četkica za čišćenje leće I-CORE

Napomena

Četka je osmišljena za jednostavno umetanje u utor na leći I-CORE i ostvarivanje kontakta sa štapnim lećama na blokovima za ekscitaciju i otkrivanje.

Biološki rizici

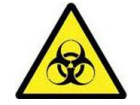

Obavezno nosite jednokratne rukavice tijekom procesa čišćenja. Nošenjem rukavica sprečavate izlaganje biološki opasnim materijalima.

4. Noseći jednokratne rukavice, umetnite četkicu u utor za leću I-CORE tako da je nakosite i gurnite sve do oboda za umetanje ručice, kako prikazuje Slika 2-2.

Napomena

Pobrinite se da se sve dlačice potpuno umetnu (do oboda plastične ručice na četkici) kako ne bi došlo do nepotrebnog oštećenja četkice.

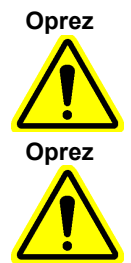

Nemojte umetati predmete u utor za leću I-CORE osim priložene četkice. Umetanje drugih predmeta može oštetiti modul I-CORE.

Nemojte nanositi nikakve otopine (poput etanola ili izbjeljivača) na dlačice četkice. Četkica mora biti potpuno suha prilikom umetanja u utor leće I-CORE.

Važno

Četkica je namijenjena za jednokratnu upotrebu i ne smije se koristiti na više od jednog modula. Upotrijebite novu četkicu za svaki modul koji ćete očistiti.

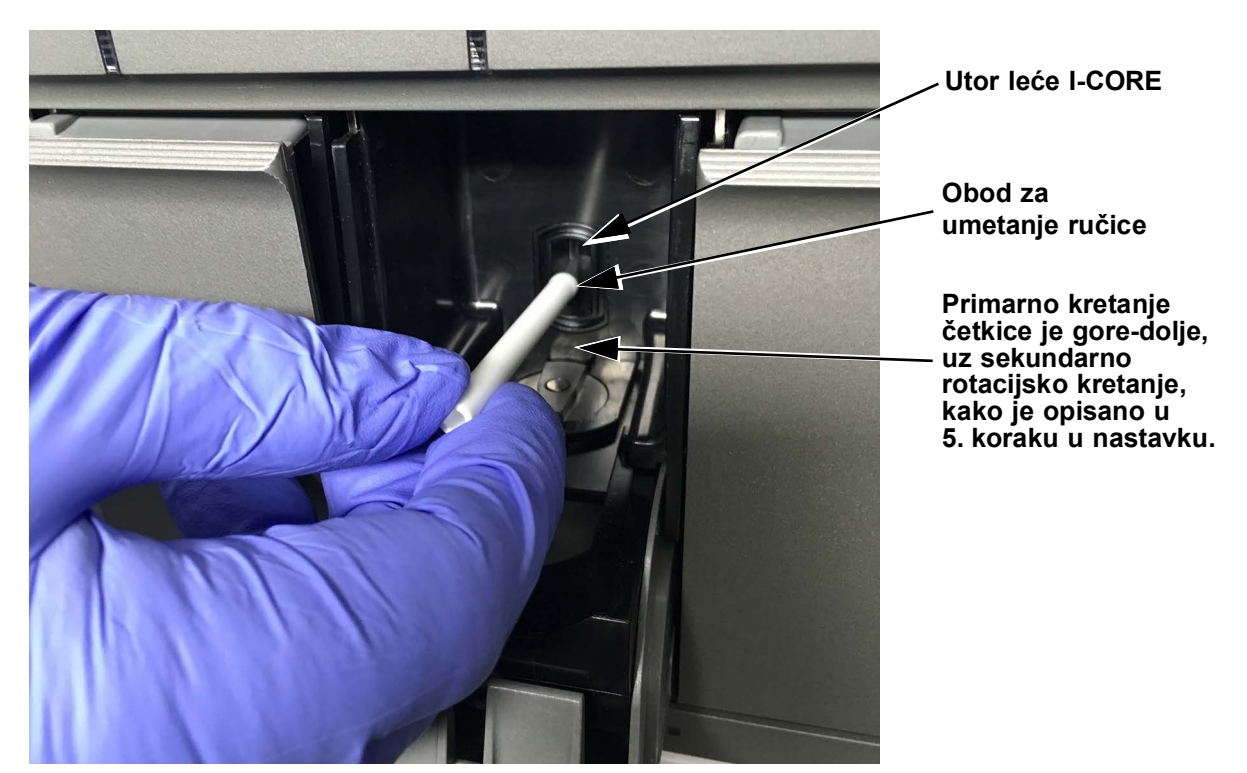

Slika 2-2. Umetanje četkice za čišćenje u utor leće I-CORE

5. Umetnite četkicu u utor leće I-CORE skroz do gore, do kraja plastične ručice (oboda) na četkici. Čvrsto držite četkicu u utoru leće I-CORE i očistite štapne leće kako je opisano u nastavku. Čitav proces čišćenja treba trajati otprilike 30 sekundi po modulu.

Napomena Čišćenje se provodi pomicanjem četkice gore-dolje unutar utora leće I-CORE. Okretanje četkice, čak i ako se ono mora obaviti, nije glavna radnja koja rezultira čišćenjem optike.

- A. Počnite četkanjem od vrha utora leće I-CORE prema dnu, pazeći da primjenjujete ujednačen pritisak prilikom četkanja s vrha prema dnu utora leće I-CORE. Na taj način četkicom ćete skinuti većinu nečistoća s epruvete i prašine s površine leća.
- B. Okrećite četkicu s desna nalijevo te ponovno natrag, za otprilike 180°.
- C. Još jednom očetkajte od vrha utora leće I-CORE prema dnu.

| Važno    | <ul> <li>D. Okrećite četkicu ponovno s lijeva nadesno te ponovno natrag, za otprilike 180°.</li> <li>E. Na kraju, još jednom očetkajte od vrha utora leće I-CORE prema dnu.</li> <li>6. Kad je čišćenje leća završeno, izvadite i odložite u otpad iskorištenu četkicu i rukavice kao opasni otpad.</li> <li>Odložite rukavice i četkicu u skladu sa sigurnosnim pravilima i postupcima za opasni otpad u svojoj ustanovi.</li> </ul> |  |  |  |  |  |
|----------|----------------------------------------------------------------------------------------------------|--|--|--|--|--|
| 2.3      | <ul> <li>Prijedite na Odjeljak 2.3, Postupak prikupljanja podataka: Sustav GeneXpert s<br/>dodirnim zaslonom.</li> <li>Postupak prikupljanja podataka: Sustav GeneXpert<br/>s dodirnim zaslonom</li> </ul>                                                                                                    |  |  |  |  |  |
| Važno    | Prije prikupljanja podataka obavezno pripremite sustav za provjeru kako je opisano u                                                                                                    |  |  |  |  |  |
|          | odjeljku Odjeljak 2.1, Priprema sustava.<br>Korisnici povezani s internetom trebaju provjeriti status povezivosti svojeg sustava prije<br>početka postupka Xpert Check.                                                                                                    |  |  |  |  |  |
| Napomena | odjeljku Odjeljak 2.1, Priprema sustava.<br>Korisnici povezani s internetom trebaju provjeriti status povezivosti svojeg sustava prije<br>početka postupka Xpert Check.<br>Tijekom tog postupka, dok odabirete gumb ili ikonu na zaslonu, upotrijebite dodirni zaslon na<br>sustavu GeneXpert s dodirnim zaslonom tako da prstom dodirnete gumb ili ikonu.                                                                            |  |  |  |  |  |

- 1. Umetnite CD u DVD pogon.
- Na radnoj površini računala dodirnite i držite pritisnutom ikonu Ovo računalo (This PC) i pojavit će se padajući izbornik. Dodirnite Otvori (Open), a zatim dodirnite i držite slovo primjenjivog pogona za svoj DVD pogon. Dodirnite Otvori (Open) iz padajućeg izbornika i zatim će se prikazati datoteke koje se nalaze na CD-u.

Pronađite, dodirnite i držite aplikaciju **XpertCheck.exe**, a kada se pojavi padajući izbornik, dodirnite **Pokreni (Run)** za instalaciju kao administrator. Nakon instalacije softvera na radnoj površini pojavit će se ikona "viličastog ključa".

#### Napomena Uči

Učitavanje softvera s CD-a može potrajati određeno vrijeme.

- 3. Dodirnite ikonu "ključa" za pokretanje programa Xpert Check.
- 4. Prvo će se pojaviti zaslon Uvjeti pružanja usluga (Terms of Service). Pomoću klizne trake pročitajte čitavi dokument. Prije nastavka, od vas će se zatražiti da odaberete (klikom ili dodirom) potvrdni okvir (na dnu zaslona) da biste potvrdili da ste pročitali i da se slažete s Uvjetima pružanja usluga. Pogledajte Slika 2-3.

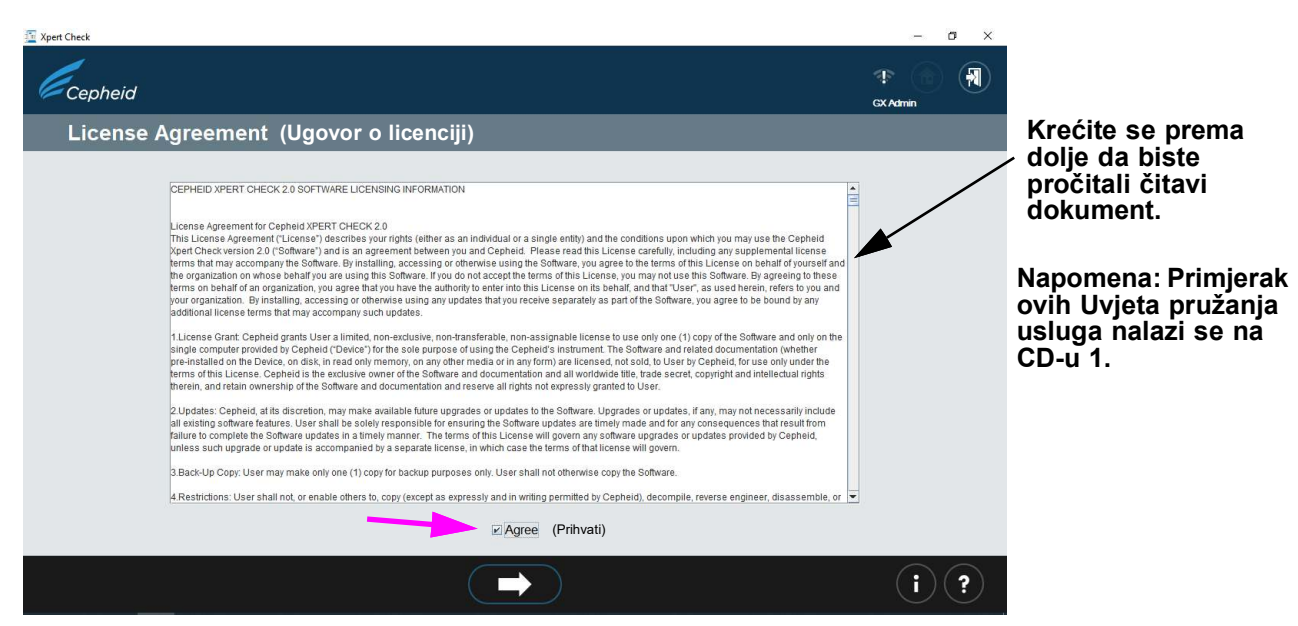

Slika 2-3. Zaslon Uvjeti pružanja usluga

5. Nakon prihvaćanja Uvjeta pružanja usluga pojavit će se zaslon za prijavu (Login). Prijavite se svojom dodijeljenom razinom administratora pomoću KORISNIČKOG IMENA (USER NAME) i LOZINKE (PASSWORD) (koje vam je prethodno dodijelio vaš administrator sustava). Nakon unosa podataka za prijavu dodirnite ili kliknite na strelicu za kretanje prema naprijed na dnu zaslona da biste prešli na Početni zaslon testa Xpert Check. Pogledajte Slika 2-4.
 Na sustavu GeneXpert s dodirnim zaslonom dodirom bilo kojeg polja za unos korisničkih imena, lozinki, teksta itd. uzrokovat ćete pojavu virtualne tipkovnice za unos podataka. Da biste zatvorili tipkovnicu, dodirnite tipku X u gornjem desnom kutu tipkovnice.

Napomena Korisničko ime i lozinka isti su kao i oni koje ste upotrijebili za softver operacijskog sustava Cepheid.

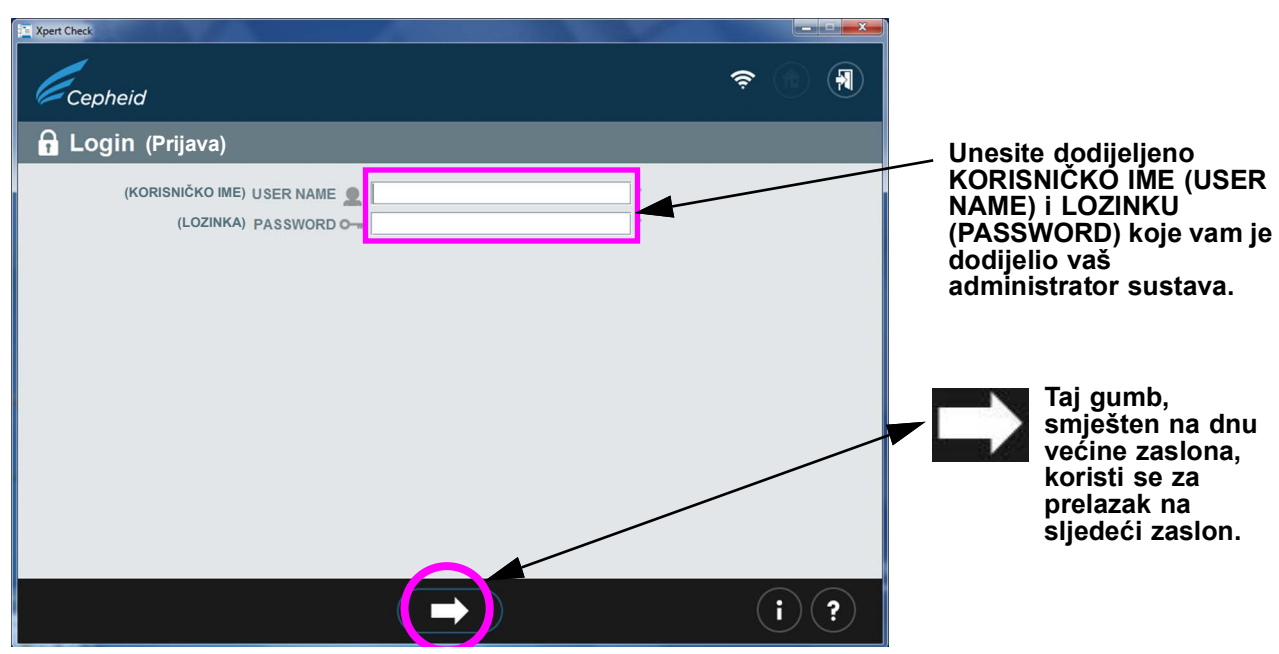

Slika 2-4. Zaslon Prijava u test Xpert Check

U slučaju pogreške pri prijavi pojavit će se sljedeći zaslon. Pogledajte Slika 2-5.

| T Xpert Check                                                                     | <b>X</b> |
|-----------------------------------------------------------------------------------|----------|
| Cepheid 🤝                                                                         |          |
| <b>Incorrect user name/password</b> (Neispravno korisničko ime/lozin              | ka)      |
| (KORISNIČKO IME) USER NAME 🗶 *<br>(LOZINKA) PASSWORD O-= * Required<br>(Obavezno) |          |
|                                                                                   | (i) ?    |

Slika 2-5. Zaslon Pogreška pri prijavi

6. Ako dođe do pogreške pri prijavi, provjerite sadrže li unosi za KORISNIČKO IME (USER NAME) i LOZINKU (PASSWORD) pogreške. Prema potrebi, ponovno unesite podatke i pokušajte ponovno. Nakon unosa podataka za prijavu dodirnite ili kliknite na strelicu za kretanje prema naprijed na dnu zaslona da biste prešli na Početni zaslon testa Xpert Check. 7. Nabavite dovoljno uložaka za broj modula koji će se testirati.

Važno Nemojte otvarati pakiranja uložaka dok ne budete spremni očitati crtični kod uloška (u Korak 17).

Napomena Prilikom određivanja broja uložaka koji će biti potrebni za ovaj test, korisnik mora znati broj modula koje će provjeriti.

8. Dodirnite ili kliknite na ikonu **Prikupite podatke za test Xpert Check (Collect Xpert Check Data)** na Početnom zaslonu (Home) (Slika 2-6). Nakon nekoliko sekundi pojavit će se prvi zaslon s podacima za kontakt (Contact Information) (Slika 2-7).

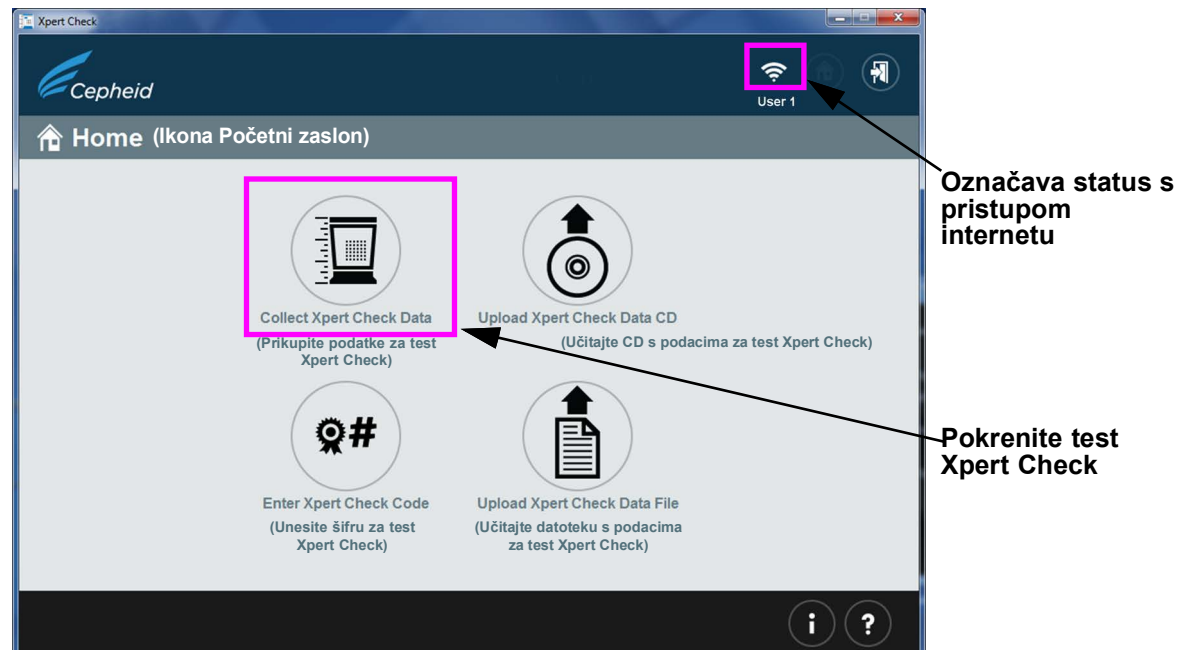

Slika 2-6. Početni zaslon

9. Kad se pojavi prvi od dvaju zaslona s podacima za kontakt (Contact Information) (Slika 2-7 i Slika 2-8), ispunite polja na dvama zaslonima. Pomoću velikih strelica za navigaciju na dnu zaslona prebacujte se s jednog zaslona na drugi. Imajte na umu da su polja označena s "\*" (na desnoj strani područja za unos) obvezna polja.

| Xpert Check         |                   |                 |     | -<br>₹₽ ( | •   | × |
|---------------------|-------------------|-----------------|-----|-----------|-----|---|
| Sontact Info        | rmation (Poda     | ci za kontakt)  |     | Usen      |     |   |
| (Naziv instrumenta) | Instrument Name   | My GeneXpert    | ]•  | _         |     |   |
| (Serijski broj)     | Serial Number #   | 123456          | ]•  |           |     |   |
| (Korisnik)          | User 👤            | User1           | ]•  |           |     |   |
| (Ustanova)          | Institution       | institution1    | ]*  |           |     |   |
| (Laboratorij)       | Laboratory        | Lab 1           | ]•  |           |     |   |
| (Adresa)            | Address           | 100 Main Street | ]*  |           |     |   |
| (Adresa (2. red))   | Address (line 2)  | Suite 202       | ]   |           |     |   |
| (Grad)              | City <sub>R</sub> | New York        | *   |           |     |   |
| (Država/pokrajina)  | State/Province    | NY              | ]   |           |     |   |
| (Poštanski broj)    | Postal Code       | 10001           | *   |           |     |   |
| (Država)            | Country 🕥         | USA             | ] * |           |     |   |
|                     |                   |                 |     |           |     |   |
|                     |                   |                 |     |           |     |   |
|                     |                   |                 |     |           |     |   |
|                     |                   |                 |     |           |     |   |
| ×                   | C                 |                 |     |           | i)( | ? |

Slika 2-7. Zaslon Podaci za kontakt – 1. stranica

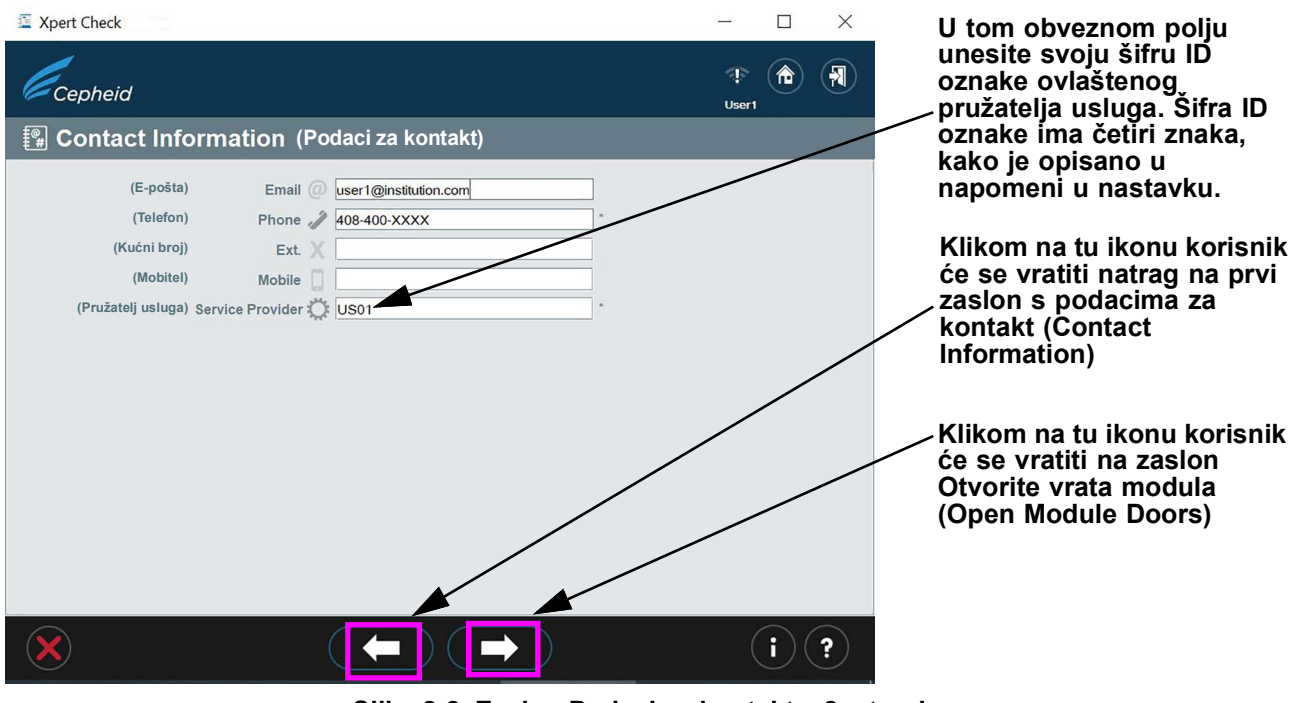

Slika 2-8. Zaslon Podaci za kontakt – 2. stranica

Napomena

Šifra ID oznake ovlaštenog pružatelja usluga na zaslonu s podacima za kontakt sastoji se od četiri znaka. (Kao u primjerima: US01, 1203 itd.)

10. Kad se unesu svi podaci, dodirnite ili kliknite na strelicu za kretanje prema naprijed na dnu 2. stranice zaslona s podacima za kontakt (Contact Information). Pojavit će se zaslon Otvorite vrata modula (Open Module Doors). Pogledajte Slika 2-9. Ručno otvorite vrata svih modula da biste omogućili postavljanje uložaka.

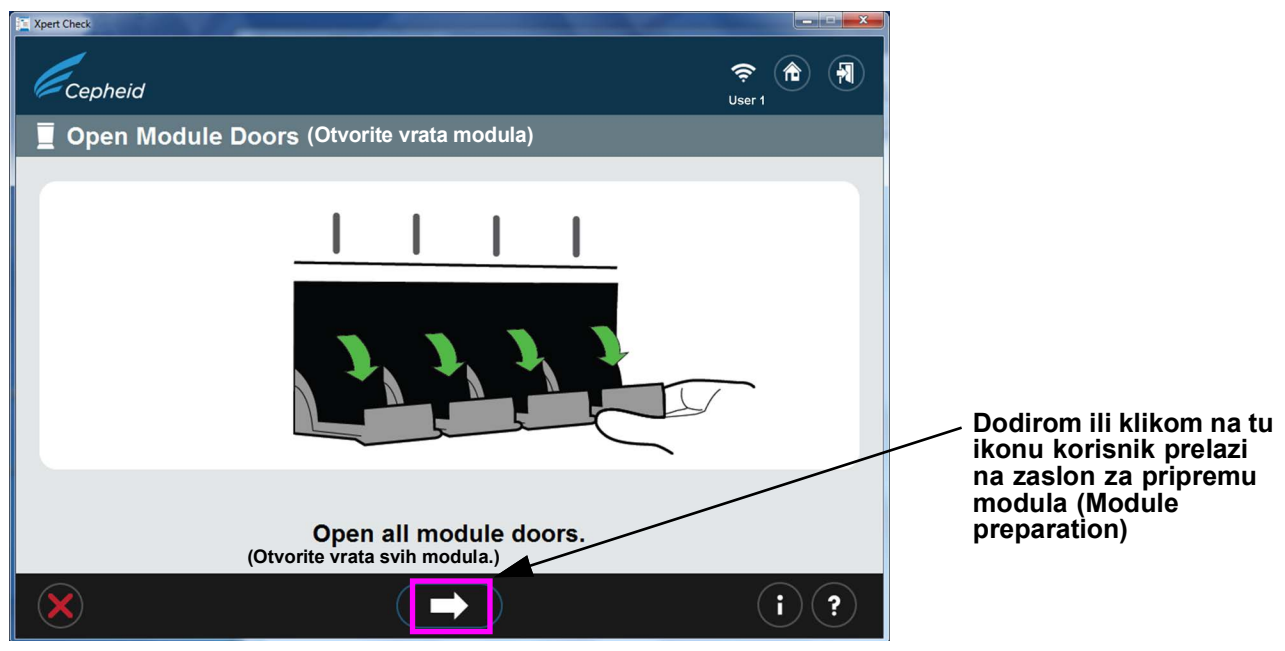

Slika 2-9. Zaslon Otvorite vrata modula

11. Nakon otvaranja vrata svih modula dodirnite ili kliknite na strelicu za kretanje prema naprijed na dnu zaslona. Možda će se pojaviti zaslon za pripremu modula (Module preparation) koji prikazuje poruku **Pričekajte dok se moduli pripremaju (Wait while modules are being prepared)**. (Pogledajte Slika 2-10.)

Napominjemo da će se zaslon za pripremu modula (Module preparation) pojaviti samo ako firmver modula nije 3.0.3. Zaslon označava da softver vrši nadogradnju firmvera na višu/nižu razinu u module. Sljedeći zaslon koji ćete vidjeti je zaslon koji prikazuje Slika 2-11, zaslon Odaberite module (Select Modules).

Važno

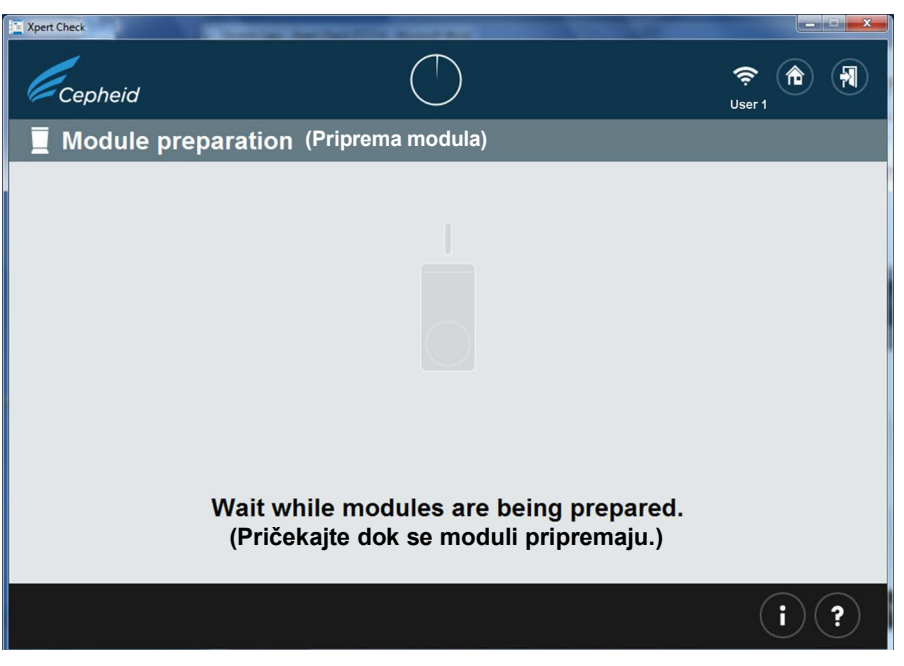

Slika 2-10. Zaslon Priprema modula

12. Slijedite upute softvera na zaslonu u Slika 2-11. Prema zadanim postavkama, svi otkriveni moduli označit će se kao odabrani za provjeru.

Na tom zaslonu korisnik, prema potrebi, može dodirnuti ili kliknuti na ikone pojedinačnog modula da bi isključio module iz provjere. Ikone modula nestat će kad se oni isključe iz provjere.

Napomena Kod isključenih modula (koji nisu odabrani za provjeru) nije bitan položaj vrata (otvorena ili zatvorena).

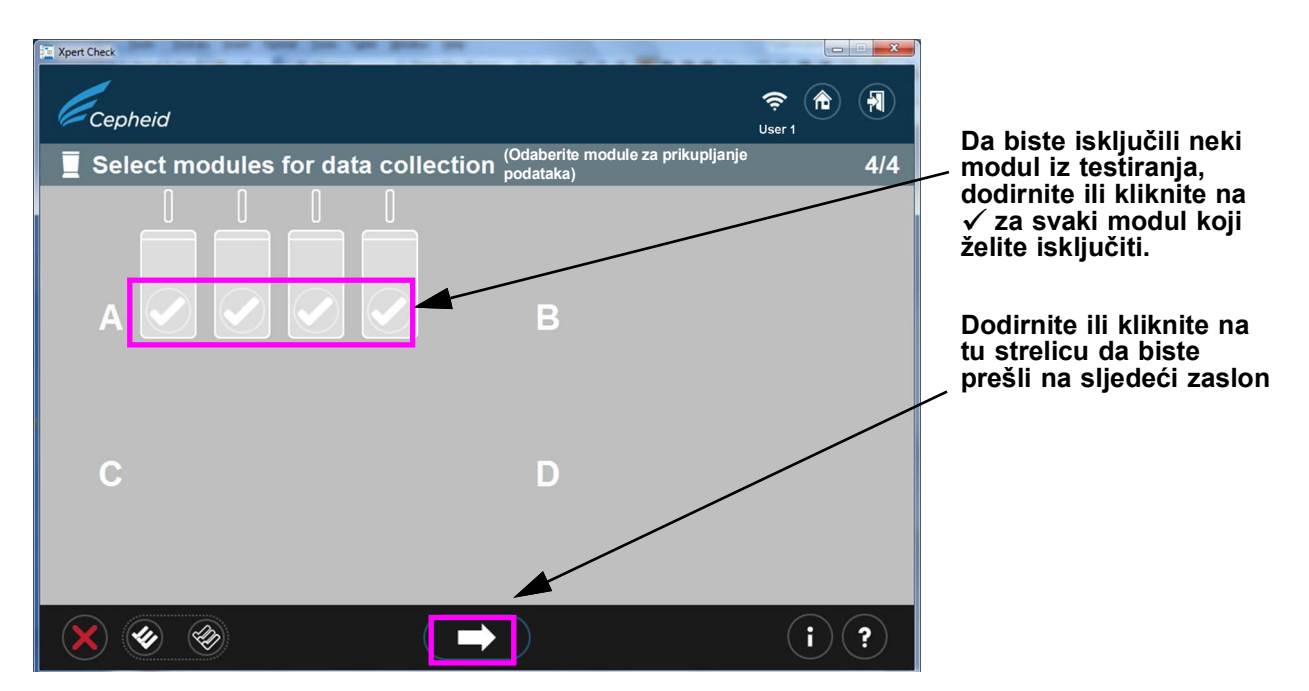

#### Slika 2-11. Zaslon Odaberite module za prikupljanje podataka

13. Nakon potvrde odabira modula prikazanog u Slika 2-11 dodirnite ili kliknite na bijelu strelicu na dnu sustava prividne mreže na zaslonu da biste počeli s očitavanjem uložaka. Ako je prikazani odabir modula netočan, dodirnite ili kliknite na crveni X u donjem lijevom kutu zaslona da biste se vratili na zaslon Odaberite module (Select Modules) i promijenili svoj odabir. Pogledajte Slika 2-12.

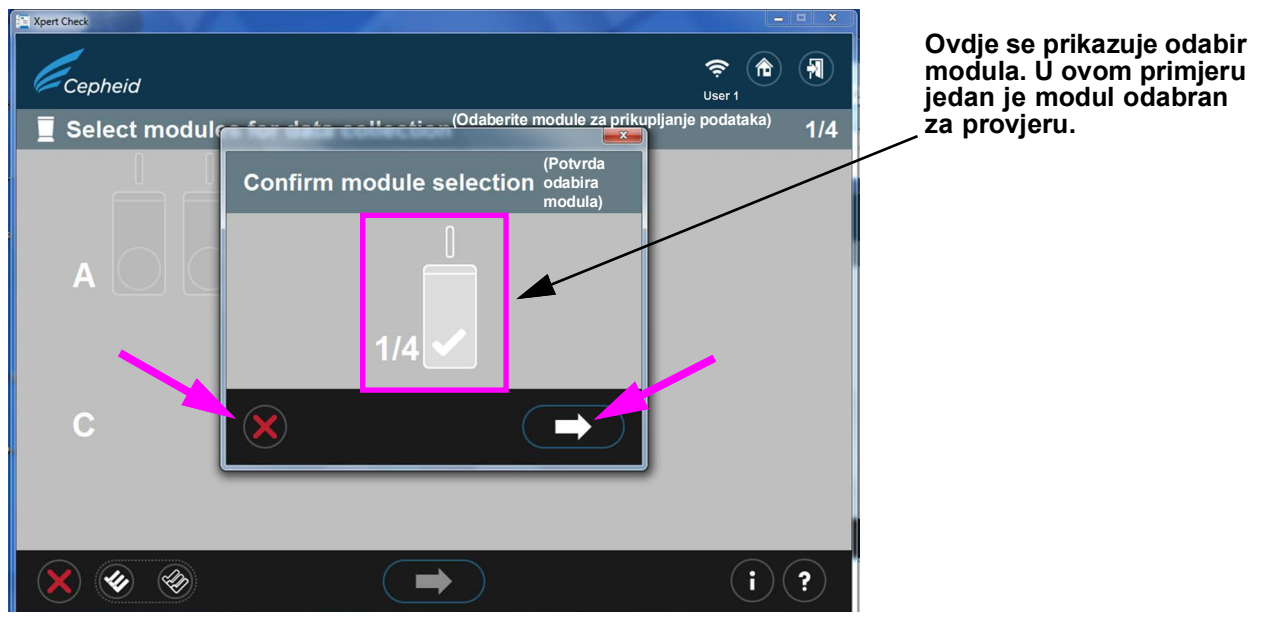

Slika 2-12. Zaslon Potvrda odabira modula

14. U slučaju pogreške u prethodnom koraku, u kojem nije odabran nijedan modul ili su svi moduli isključeni, pojavit će se jedan od sljedećih zaslona (Slika 2-13). Slijedite upute na zaslonu za odabir modula ili počnite ispočetka povratkom na Početni (Home) zaslon ili izlaskom iz programa.

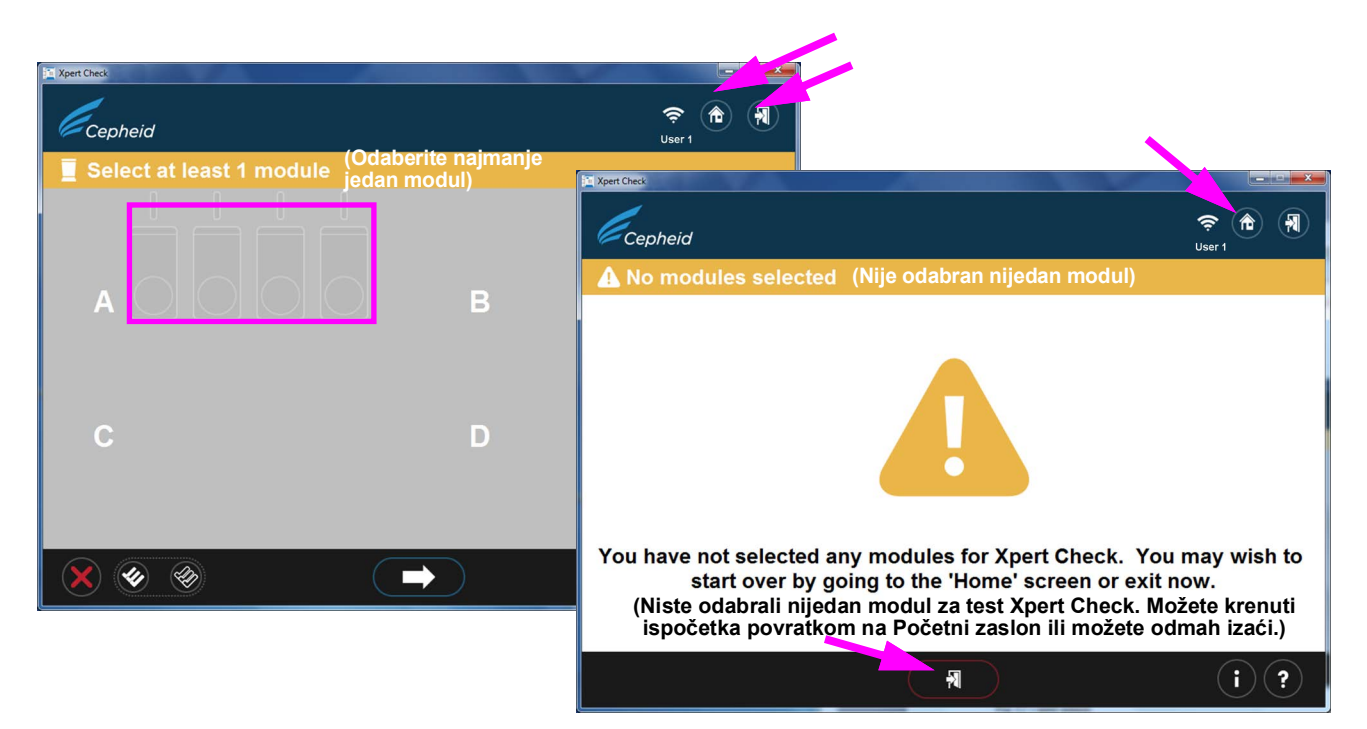

Slika 2-13. Primjeri zaslona s pogreškama

15. Nakon potvrde odabira modula prijeći ćete na zaslon Očitavanje uloška (Scan cartridge) u kojem će se od vas zatražiti da očitate crtični kod na ulošku Xpert Check.

Napomena Provjerite imate li dovoljno uložaka za provedbu postupka provjere za željeni broj modula. 16. Izvadite uložak kompleta testa iz pakiranja za modul koji ste prethodno odabrali, otvaranjem jednog po jednog uloška. Prije nastavka pričekajte da uložak postigne temperaturu okruženja. Nemojte izvaditi uložak Važno iz hladnjaka i odmah ga upotrijebiti za pokretanje ovog testa. 17. Očitajte crtični kod uloška. Slika 2-14 prikazuje crtični kod uloška koji se očitava. Nemojte mijenjati uložak drugim uloškom nakon što ste ga očitali. Ako se crtični kod ne može očitati, izostavite uložak i, prema potrebi, obratite se svome ovlaštenom pružatelju usluga ili lokalnom uredu za tehničku podršku društva Cepheid za zamjenski uložak. Ako Napomena je čitač crtičnih kodova oštećen, nedostaje ili je neispravno konfiguriran, obratite se svome ovlaštenom pružatelju usluga ili lokalnom uredu za tehničku podršku društva Cepheid za smjernice.

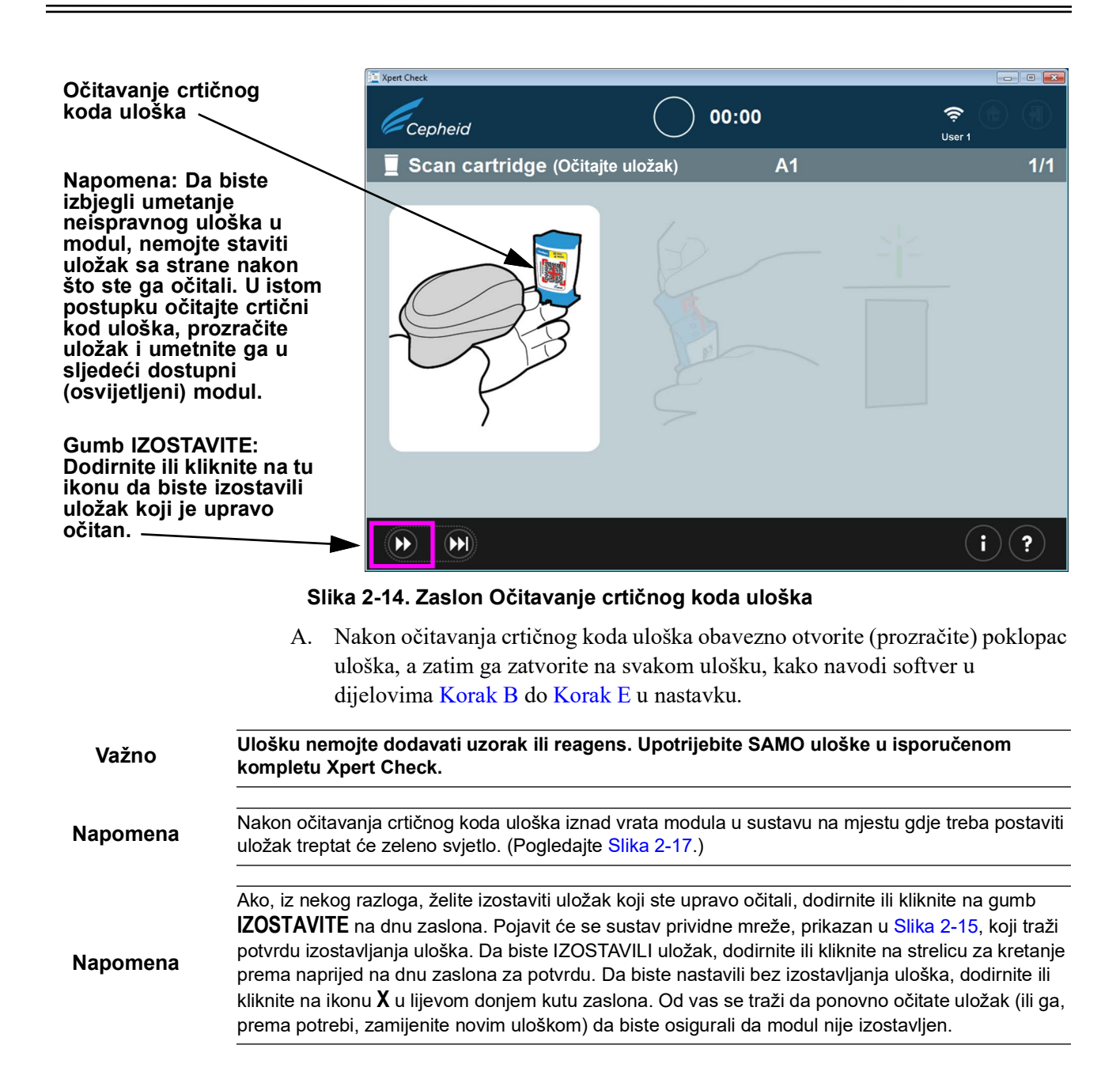

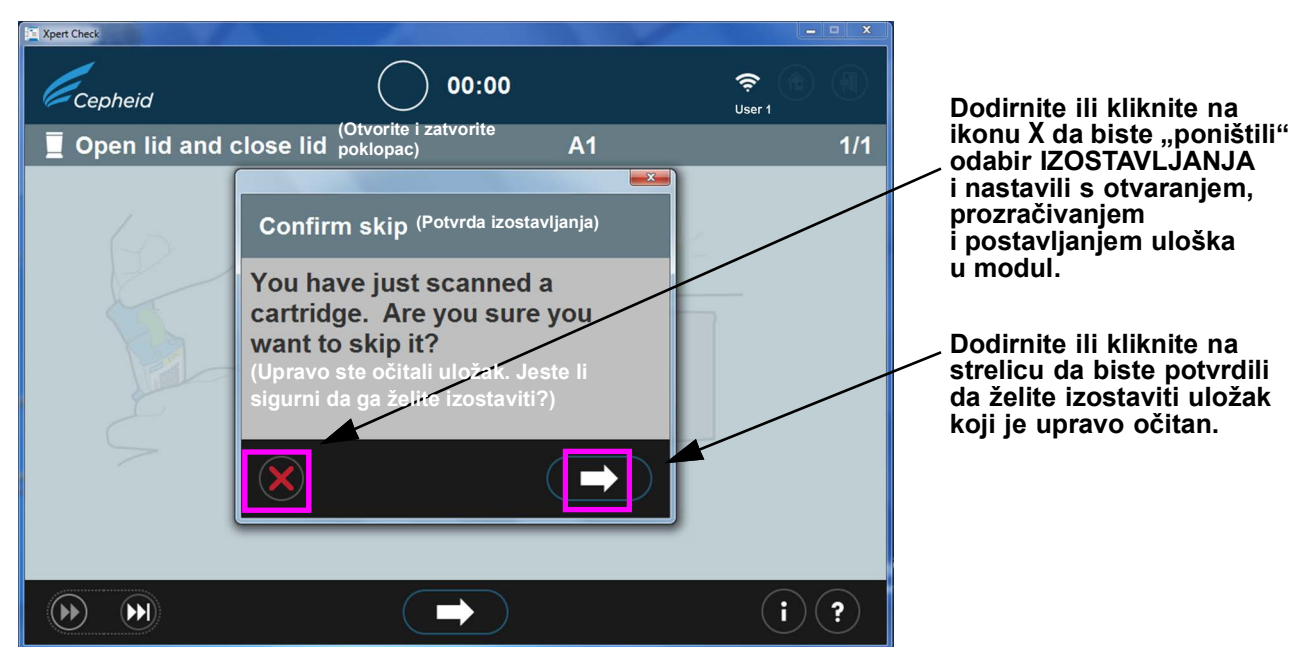

Slika 2-15. Zaslon Potvrda izostavljanja

B. Prozračivanje uloška (prikazano u Slika 2-16) u trajanju od dvije sekunde je dovoljno. Ovaj je zaslon animiran i prikazuje otvaranje i zatvaranje poklopca uloška. Nakon prozračivanja dodirnite ili kliknite na strelicu za kretanje prema naprijed na dnu zaslona za nastavak.

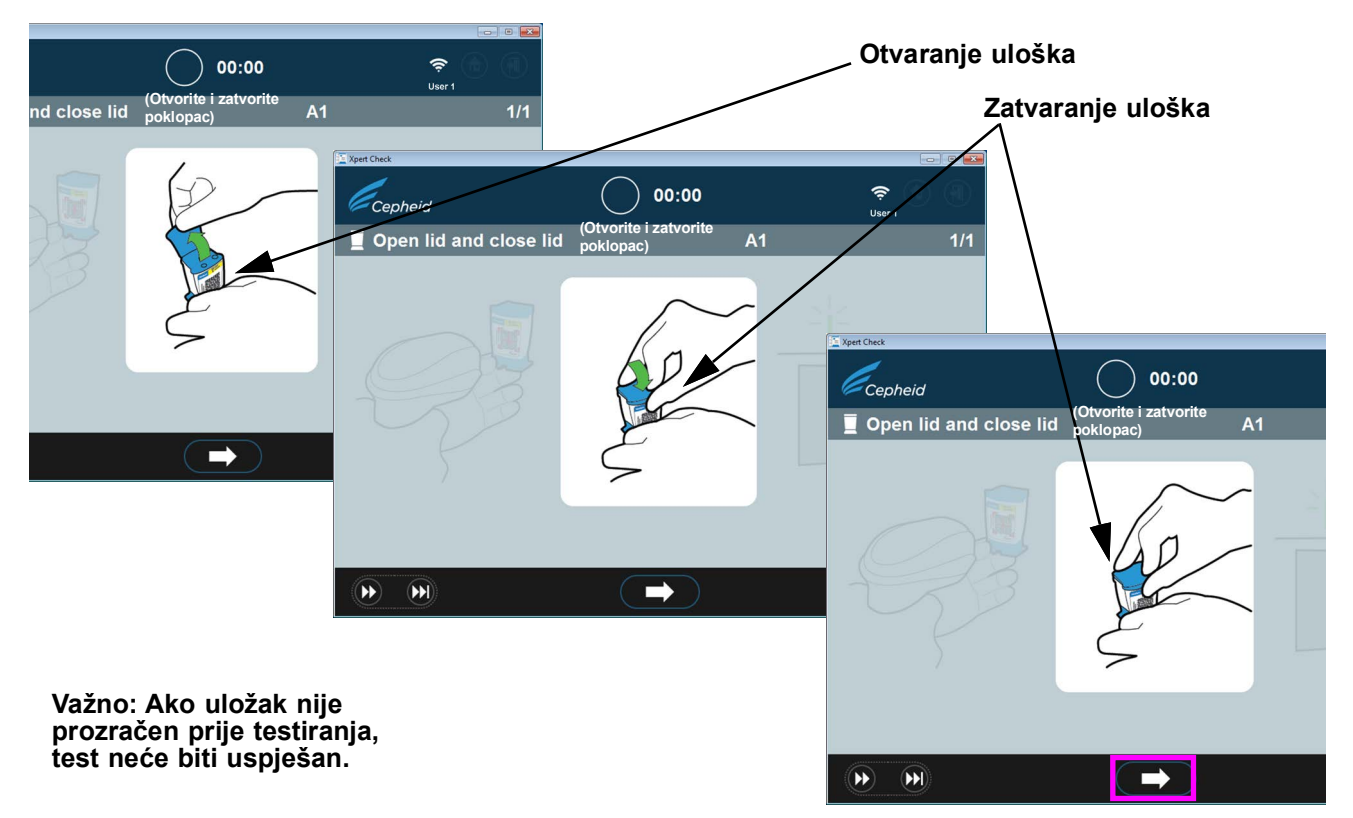

Slika 2-16. Prozračivanje uloška otvaranjem i zatvaranjem poklopca uloška – animirani zaslon

- C. Zatvorite poklopac uloška i pobrinite se da su vrata modula potpuno otvorena kako bi mogla prihvatiti uložak.
- D. Postavite uložak u modul (tako da je reakcijska epruveta uloška (kartica) okrenuta od vas), kako navode animirani zasloni softvera. Pogledajte Slika 2-17.

Napomena Obavezno postavite očitane uloške po redu u sljedeći dostupan modul. Time ćete izbjeći postavljanje uložaka na krivo mjesto ili ostavljanje modula praznima.

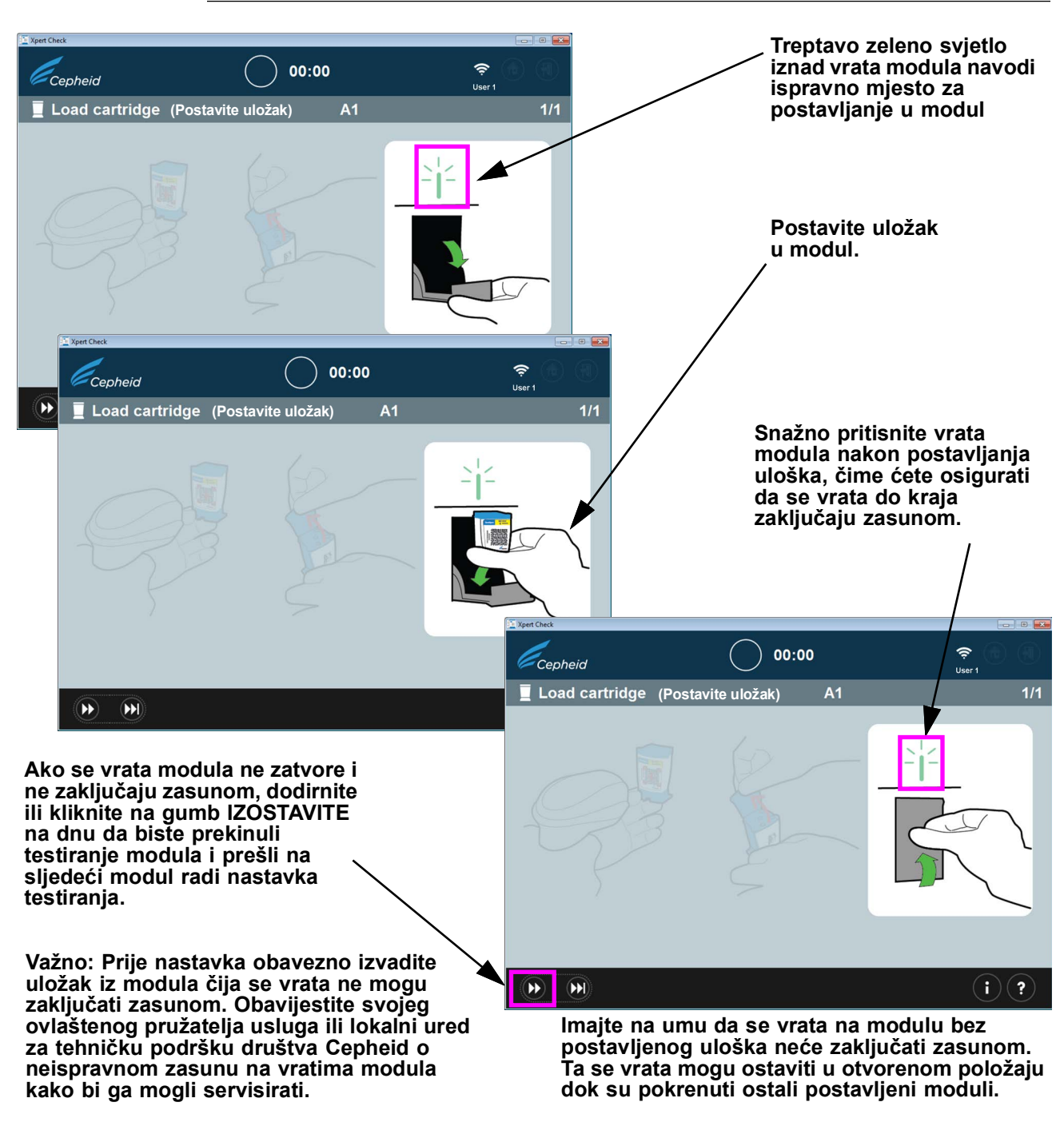

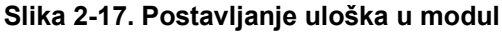

E. Ako provjeravate dodatne module, nastavite s očitavanjem sljedećeg uloška. Postavite svaki pojedinačno očitani uložak u sljedeći odabrani otvoreni modul čvrstim pritiskom o vrata modula dok se ne zaključaju zasunom. Kad se vrata svakog modula zatvore i zaključaju zasunom, automatski će započeti prikupljanje podataka na tom određenom modulu. Treptavo zeleno svjetlo iznad modula počet će svijetliti stalnim zelenim svjetlom, čime se označava da je provjera počela.

Ako se vrata modula ne zatvore do kraja (dok se ne zaključaju zasunom) nakon postavljanja uloška, na zaslonu će se nastaviti prikazivati poruka da treba umetnuti uložak, a provjera se neće pokrenuti.

Važno Ako ne možete zatvoriti i zaključati vrata modula zasunom nakon nekoliko pokušaja, dodirnite ili kliknite na gumb IZOSTAVITE na dnu zaslona da biste izostavili modul s neispravnim vratima i krenuli dalje. Obavijestite svojeg ovlaštenog pružatelja usluga ili lokalni ured za tehničku podršku društva Cepheid kako bi se modul mogao servisirati.

> Nakon što je posljednji modul postavljen radi testiranja, dovršetak provjere trajat će otprilike 20 minuta. Kad provjera započne, pojavit će se zaslon Prikupljanje podataka u tijeku (Data collection in progress), kako prikazuje Slika 2-18.

Važno

Ako je potrebno, ponovno testiranje prethodno pokrenutog modula može početi bez čekanja da se dovrši testiranje trenutačnog modula, kako je opisano u koracima 19b do 19d.

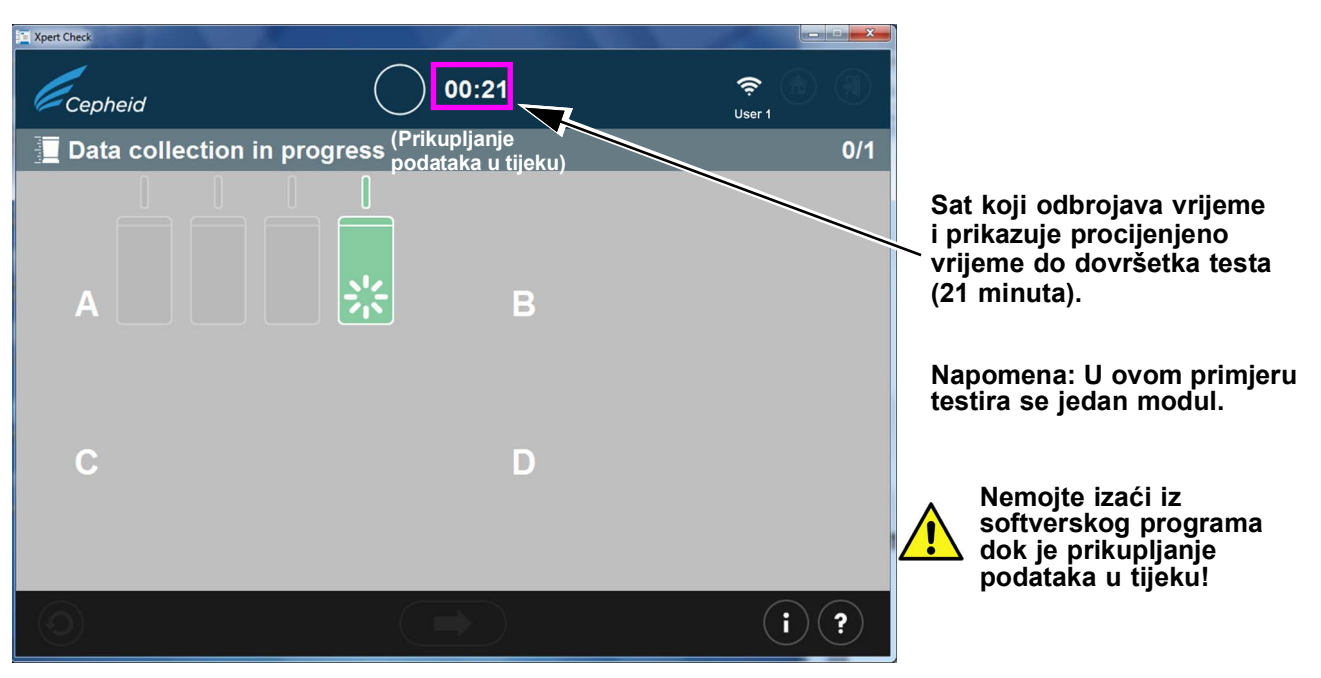

Slika 2-18. Zaslon Prikupljanje podataka

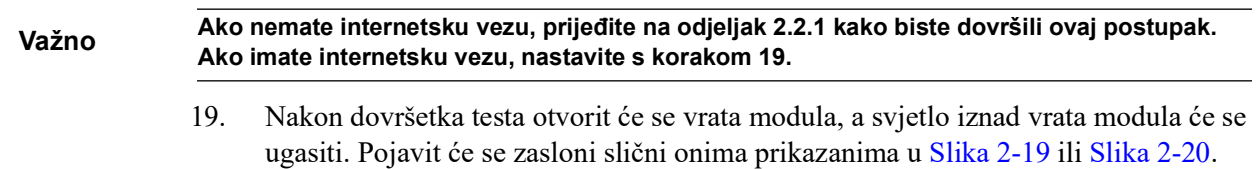

Dodirnite ili kliknite na desnu strelicu za nastavak.

A. Slika 2-19 prikazuje dovršetak uspješnog prikupljanja podataka testom Xpert Check.

Kad se test završi, dodirnite ili kliknite na gumb za kretanje prema naprijed na dnu zaslona da biste počeli s učitavanjem rezultata testa Xpert Check u centar za povezivost Xpert.

Važno

Prilikom učitavanja rezultata testa, pogotovo više datoteka, provjerite da je odabrana odredišna mapa točna.

| Cepheid           | 00:00                                    | (二) (二) (二) (二) (二) (二) (二) (二) (二) (二) |                                                               |
|-------------------|------------------------------------------|-----------------------------------------|---------------------------------------------------------------|
| Press arrow to co | ntinue (Pritisnite strelicu za nastavak) | ) 1/1                                   | Dodirnite ili kliknite da biste<br>prešli na sljedeći zaslon. |
| A                 | В                                        |                                         |                                                               |
| с                 | D                                        |                                         | Napomena: U ovom primjeru<br>testira se jedan modul.          |
|                   |                                          |                                         |                                                               |
| 0                 |                                          | (;)                                     |                                                               |

Slika 2-19. Zaslon Dovršetak testa – uspješan

B. Ako test nije bio uspješan, pojavit će se zaslon prikazan u Slika 2-20, koji prikazuje status modula. Mora se ponovno provesti test. Dodirnite ili kliknite na ikonu Pokušajte ponovno (Retry) u donjem lijevom kutu zaslona.

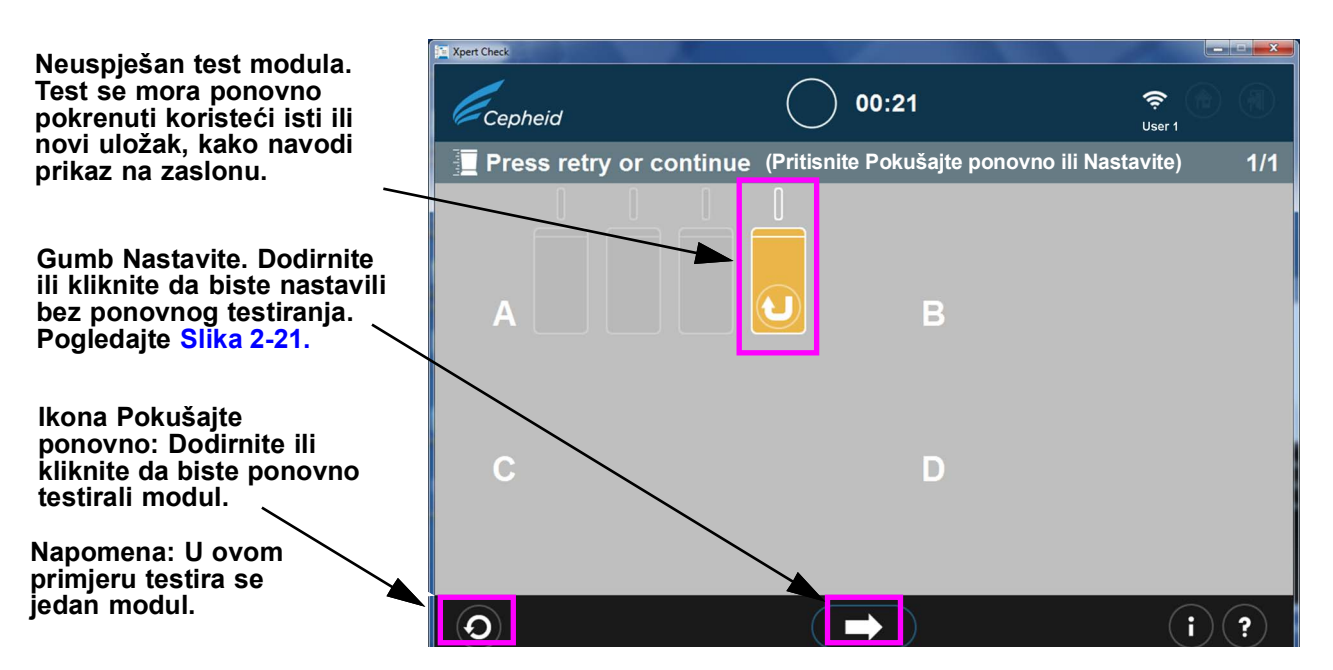

Slika 2-20. Zaslon Dovršetak testa – primjer neuspješne provjere modula

C. Ako se pritisne strelica Nastavite (Continue) na dnu zaslona kad se prikaže neuspješan test modula (kako prikazuje Slika 2-20), pojavit će se zaslon Potvrdite nastavak (Confirm continue). Pogledajte Slika 2-21.

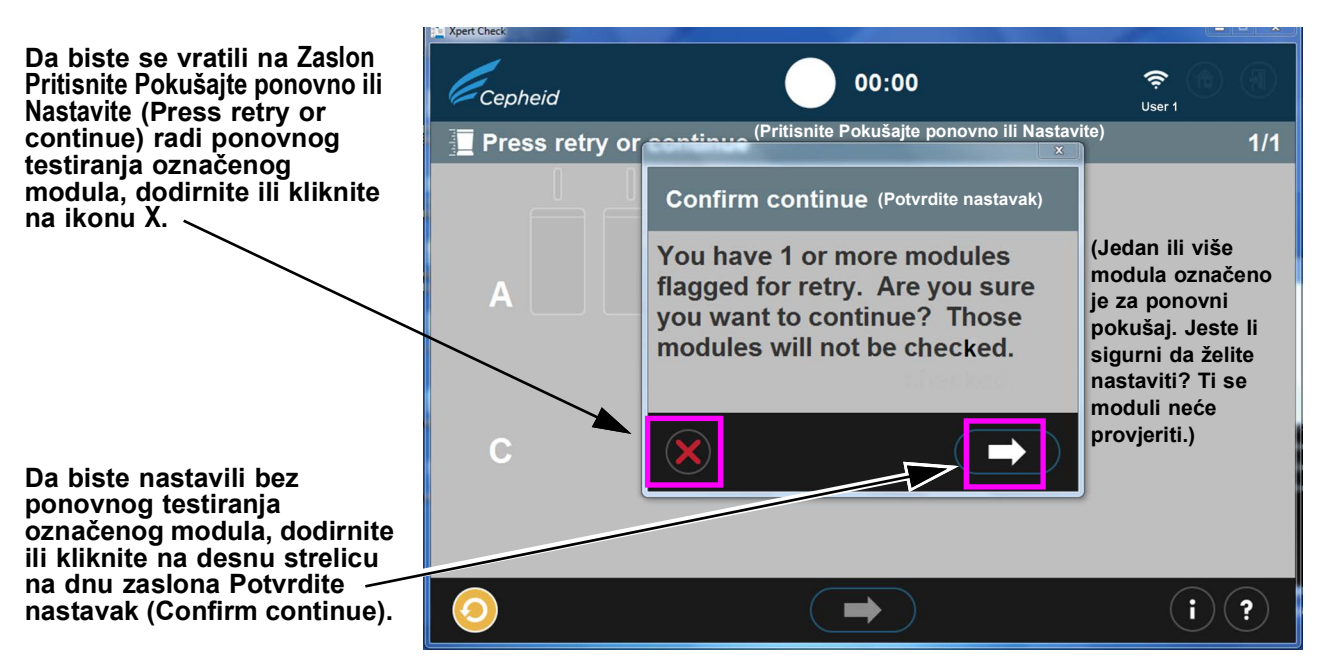

Slika 2-21. Sustav prividne mreže na zaslonu Potvrdite nastavak

Imate mogućnost nastavka dodirom ili klikom na desnu strelicu na sustavu prividne mreže na zaslonu Potvrdite nastavak. Ako odaberete tu mogućnost, označeni modul neće se ponovno testirati i možete početi učitavati podatke za provjeru kako je opisano u Korak 20.

|          | _                                                                          | Dru<br>Nas<br>test<br>zasl<br>opis                                                                                  | iga je mogućnost povratak na zaslon Pritisnite Pokušajte ponovno ili<br>stavite (Press retry or continue) da biste pokušali ponovno (ponovno<br>irali) označeni modul klikom na crvenu ikonu <b>X</b> na donjem lijevom dijelu<br>lona Potvrdite nastavak (Confirm continue). Postupak ponovnog pokušaja<br>san je u Korak D koji slijedi.                                                                                                    |
|----------|----------------------------------------------------------------------------|----------------------------------------------------------------------------------------------------|----------------------------------------------------------------------------------------------------|
|          | D.                                                                         | Ako<br>zasl<br>zasl<br>preo                                                                                         | o se pojavi ikona Pokušajte ponovno (prikazana iznad u Slika 2-21 na dnu<br>lona), dodirnite ili kliknite na ikonu Pokušajte ponovno i vratit ćete se na<br>lon Očitajte crtični kod (Slika 2-14) da biste dovršili ponovno testiranje<br>dmetnog (predmetnih) modula.                                                                                                    |
|          |                                                                            | Ima                                                                                                    | ijte na umu da se ponovno testiranje može provesti na dva načina:                                                                                                    |
|          |                                                                            | 1)                                                                                                    | Pokušajte ponovno s istim uloškom: Na primjer, može se pojaviti poruka koja<br>vam govori da prozračite uložak, ponovno ga očitate i vratite ga u modul.                                                                                                    |
|          |                                                                            | 2)                                                                                                    | Pokušajte ponovno s novim uloškom: Ako je uložak bio neispravan ili je<br>već iskorišten, od vas će se zatražiti da ga zamijenite očitavanjem crtičnog<br>koda na novom ulošku, njegovim prozračivanjem i postavljanjem u modul.                                                                                                    |
| Napomena | Tijekom fa<br>ponestan<br>uredu za<br>Xpert Che                            | aze po<br>e ulož<br>tehnič<br>eck na                                                                                | novnog pokretanja testova možda će biti potrebno izostaviti module ako korisniku<br>aka Xpert Check. Obratite se svojem ovlaštenom pružatelju usluga ili lokalnom<br>ku podršku društva Cepheid za dodatne uloške Xpert Check. Ponovno pokrenite<br>modulima koji su izostavljeni.                                                                                                    |
| Napomena | Po dovrše<br>je potreba<br>svojem ov<br>dodatnu p                          | etku pr<br>an serv<br>/lašter<br>oomoć                                                                              | rocesa prikupljanja podataka testom Xpert Check, moduli za koje je utvrđeno da im<br>vis bit će označeni narančastom ikonom modula (pogledajte Slika 2-20). Obratite se<br>nom pružatelju usluga ili lokalnom uredu za tehničku podršku društva Cepheid za<br>u servisiranju ili zamjeni modula.                                                                                                    |
|          | 20. Na<br>dou<br>zas<br>bil<br>tre<br>poy<br>zas<br>vas<br>svo<br>Ce<br>Od | kon u<br>dirnite<br>slon p<br>i spoj<br>nutku<br>greško<br>slon s<br>s upuć<br>ojem c<br>pjem c<br>pjenid<br>jeljak | spješnog dovršetka testa i prikupljanja podataka testom Xpert Check<br>e ili kliknite na strelicu za kretanje prema naprijed kako bi se prikazao<br>rikazan u Slika 2-22, ako imate aktivnu internetsku vezu. No ako nikad niste<br>eni na internet ili ste izgubili funkcionalnu vezu s internetom u nekom<br>tijekom testa Xpert Check, umjesto toga može se pojaviti zaslon s<br>om Preuzmite šifru za test Xpert Check (Download Expert Check code) ili<br>pogreškom Učitavanje nepotpuno (Upload incomplete) (Slika 2-23), koje<br>tuje da upišete podatke testa Xpert Check na podatkovni CD koji ćete poslati<br>ovlaštenom pružatelju usluga ili lokalnom uredu za tehničku podršku društva<br>. U tom slučaju prijeđite na upute koje počinju na Korak 4 (pod<br>t 2.3.1) tog postupka da biste nastavili kao korisnik bez internetske veze. |
| Napomena | Kod funko<br>trebala po                                                    | cionalr<br>očeti p                                                                                                  | ne internetske veze sustav bi trebao nastaviti na uobičajen način (s Korak 21) te bi se<br>reuzimati šifra za test Xpert Check, kako je prikazano u Slika 2-24.                                                                                                    |

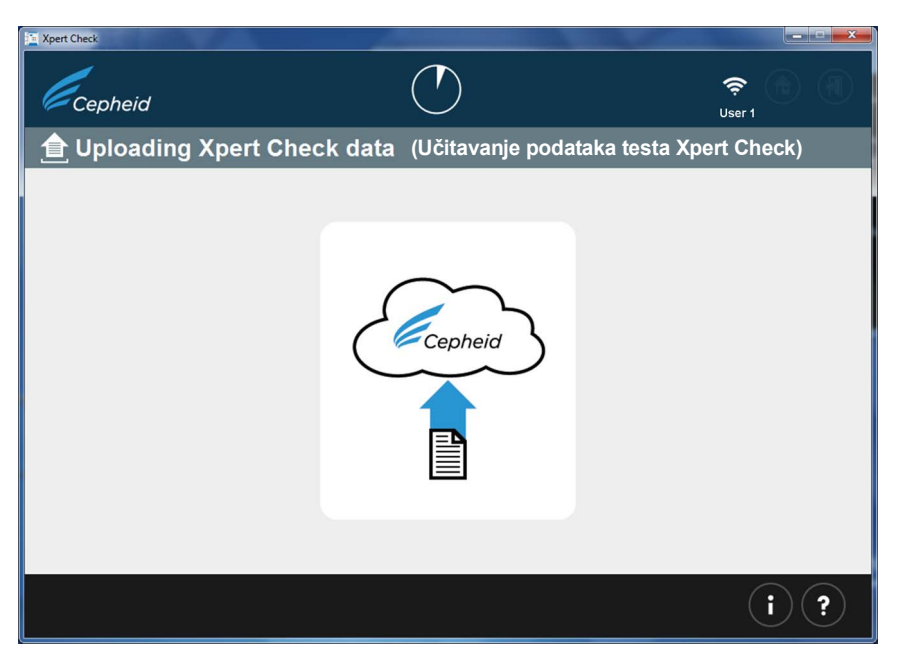

Slika 2-22. Zaslon Učitavanje podataka testa Xpert Check

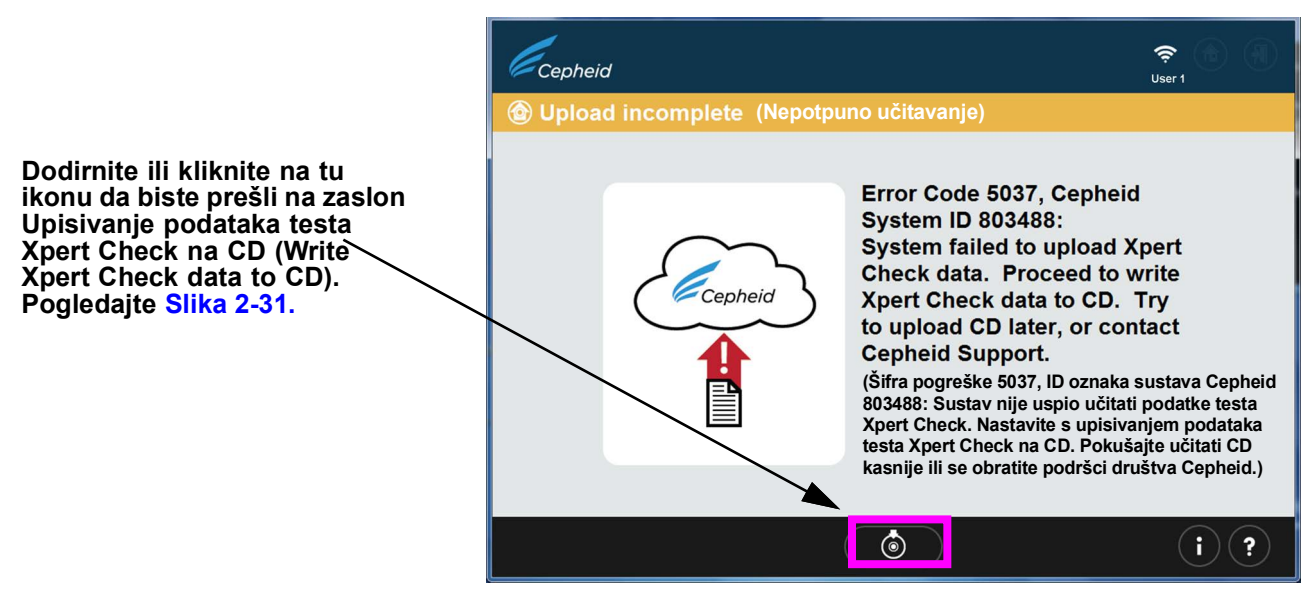

Slika 2-23. Zaslon Pogreška nepotpunog učitavanja

21. Kad je završilo učitavanje podataka testa Xpert Check, na podacima će se provesti provjera osiguranja kvalitete. Ako je provjera prihvatljiva, automatski će se preuzeti šifra za test Xpert Check. Pogledajte Slika 2-24.

Ako test nije prihvatljiv, bit će potrebno servisirati ili zamijeniti predmetni modul (module) i on će se označiti narančastom ikonom. Obratite se društvu Cepheid ili svojem lokalnom ovlaštenom pružatelju usluga ili lokalnom uredu za tehničku podršku društva Cepheid za dodatnu pomoć.

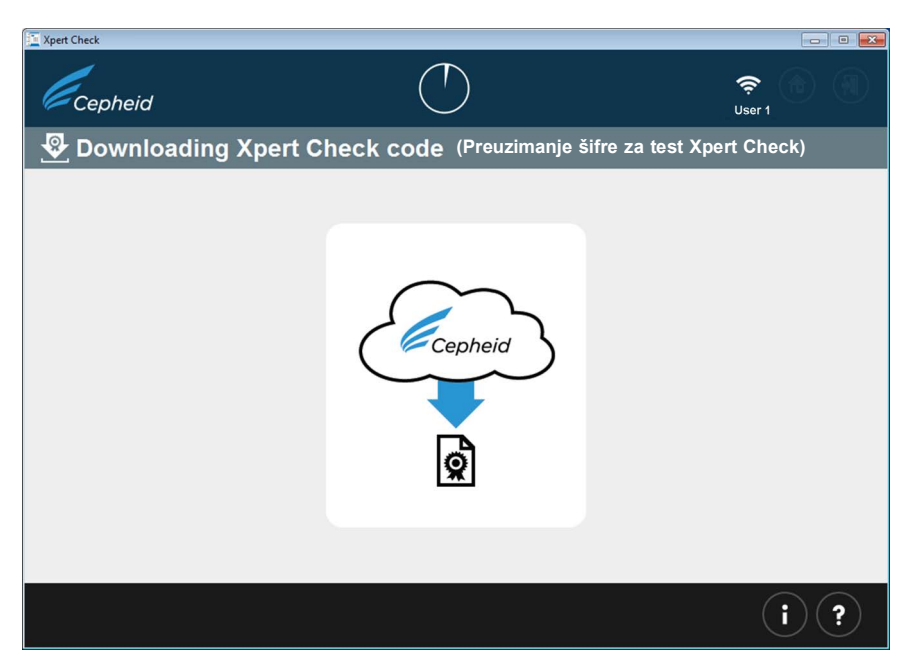

Slika 2-24. Zaslon Preuzimanje šifre za test Xpert Check

22. Nakon što su rezultati testa Xpert Check preuzeti, šifra za test Xpert Check primijenit će se na svaki uspješno testirani modul i ti će se moduli zatim označiti simbolom +. Pogledajte Slika 2-25. Kako je ovdje prikazano, provjerava se jedan modul.

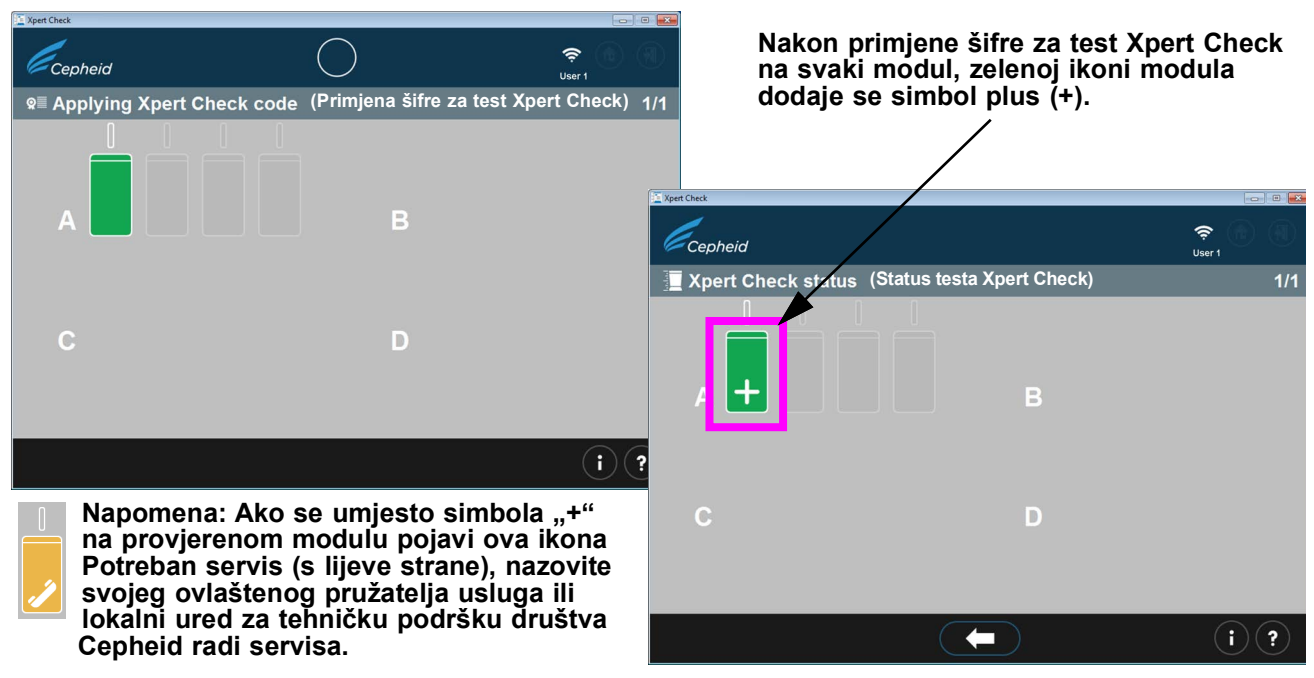

Slika 2-25. Zaslon Primjena šifre za test Xpert Check

Napomena

Na zaslonu prikazanom u Slika 2-25 neki moduli mogu prikazivati ikonu potrebnog servisa ili ona može biti zasivljena ako su izostavljeni.

23. Nakon primjene svih šifri za test Xpert Check na uspješno testirane module (oni zeleni moduli koji se pojavljuju s dodanim simbolom plus), pojavit će se zaslon dovršetka testa Xpert Check (Xpert Check complete). Pogledajte Slika 2-26. Taj zaslon prikazuje lokaciju izvješća s podacima o testu Xpert Check, koje je, prema potrebi, dostupno za pregled.

| Typert Check                                                                                                    |                                                                                                    | – a ×    |                                             |
|----------------------------------------------------------------------------------------------------|----------------------------------------------------------------------------------------------------|----------|---------------------------------------------|
| Cepheid                                                                                                    |                                                                                                    | SX Admin |                                             |
| + Xpert Check complete (Test Xper                                                                                                    | t Check dovršen)                                                                                                    |          |                                             |
| (Datum) Dat<br>Review Xpert Check Statu<br>(Pregled statusa testa Xpert Check<br>Xpert Check Data Director<br>(Direktorij s podacima testa Xpert Chec | Your results have been saved. Make a note of the folden<br>name should you want to review your results later.<br>(Vaši su rezultati spremijeni. Zapišite naziv mape u<br>slučaju da naknadno poželite pregledati svoje rezultate.) |          | - Gumb Pregled statusa<br>testa Xpert Check |
|                                                                                                    |                                                                                                    |          | Lokacija izvješća o<br>testu Xpert Check    |
|                                                                                                    | $\bigcirc$                                                                                                    | (i) (?)  |                                             |

Slika 2-26. Zaslon Test Xpert Check dovršen

24. Izvadite i odložite u otpad sve uloške Xpert Check. Nemojte sačuvati djelomične komplete (svi neiskorišteni ulošci moraju se baciti). Kad završite, kliknite na ikonu **Izlaz (Exit)** na vrhu ili dnu zaslona da biste izašli iz programa. Pogledajte Slika 2-27.

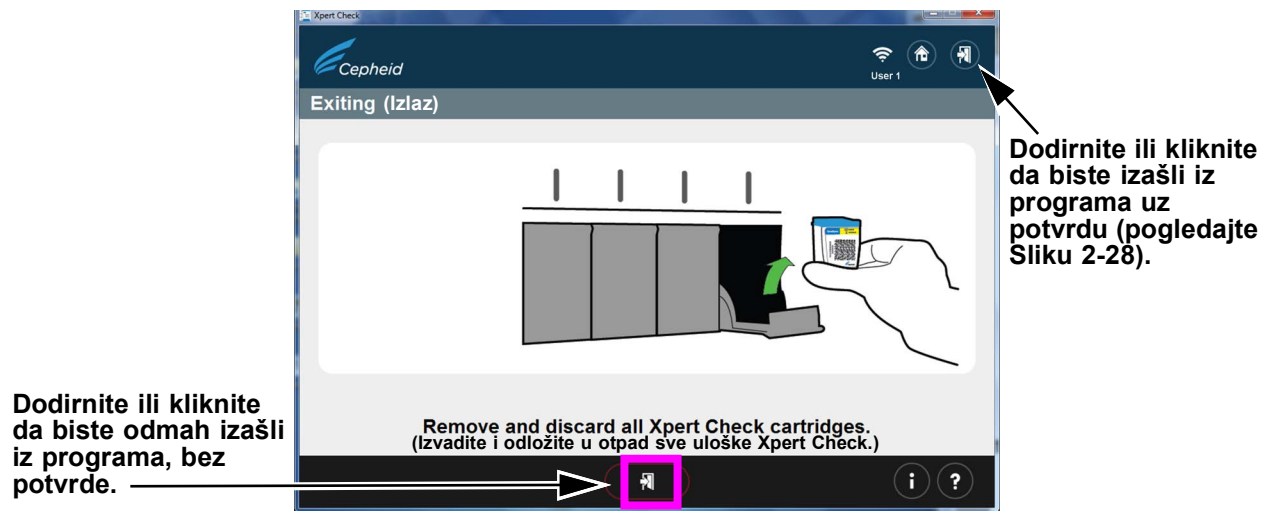

#### Slika 2-27. Izlaz iz programa

25. Zaslon prikazan u Slika 2-28 pojavljuje se samo ako dodirnete ili kliknete na strelicu za izlaz u gornjem desnom kutu zaslona.

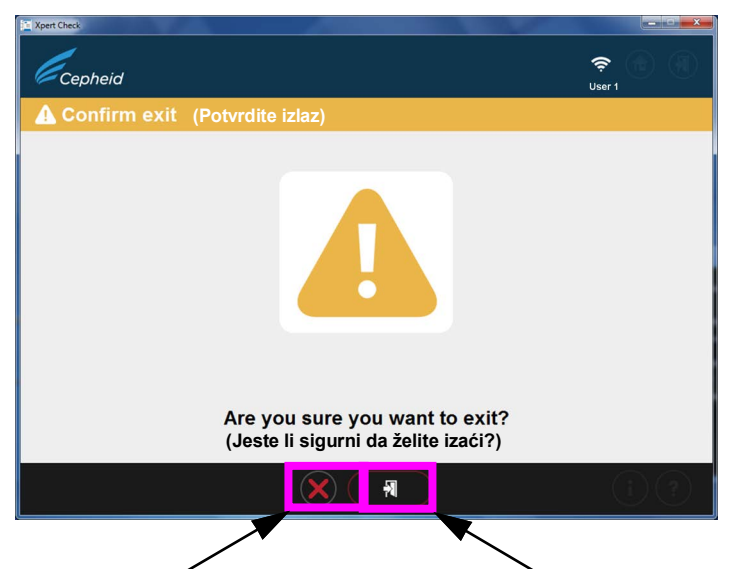

Dodirnite ili kliknite da biste prekinuli naredbu izlaza Dodirnite ili kliknite za potvrdu i izlaz iz programa Slika 2-28. Zaslon Potvrdite izlaz

Time se dovršava test Xpert Check za korisnika spojenog na internet.

| Napomena | vbratite se svojemu ovlaštenom pružatelju usluga ili lokalnom uredu za tehničku podršku društva<br>vepheid po pitanju modula koji zahtijevaju servis.                                                   |  |  |  |  |  |
|----------|----------------------------------------------------------------------------------------------------|--|--|--|--|--|
| Napomena | Da biste pregledali svoje rezultate testa Xpert Check, pogledajte Korak 23 i Slika 2-26, koji prikazuju putanju do datoteke i lokaciju rezultata testa Xpert Check i sažeto izvješće testa Xpert Check. |  |  |  |  |  |

### 2.3.1 Dovršetak testa Xpert Check za korisnike koji nisu spojeni na internet

Za korisnike koji nisu spojeni na internet, trebali ste dovršiti Korak 1 do Korak 19 od Odjeljak 2.3 za prikupljanje podataka prije početka ovog odjeljka.

1. Ovaj odjeljak počinje zaslonom Prikupljanje podataka u tijeku (Data collection in progress), koji je sličan Korak 18 u Odjeljku 2.3 te zaslonu prikazanom u Slika 2-18 za korisnike spojene na internet.

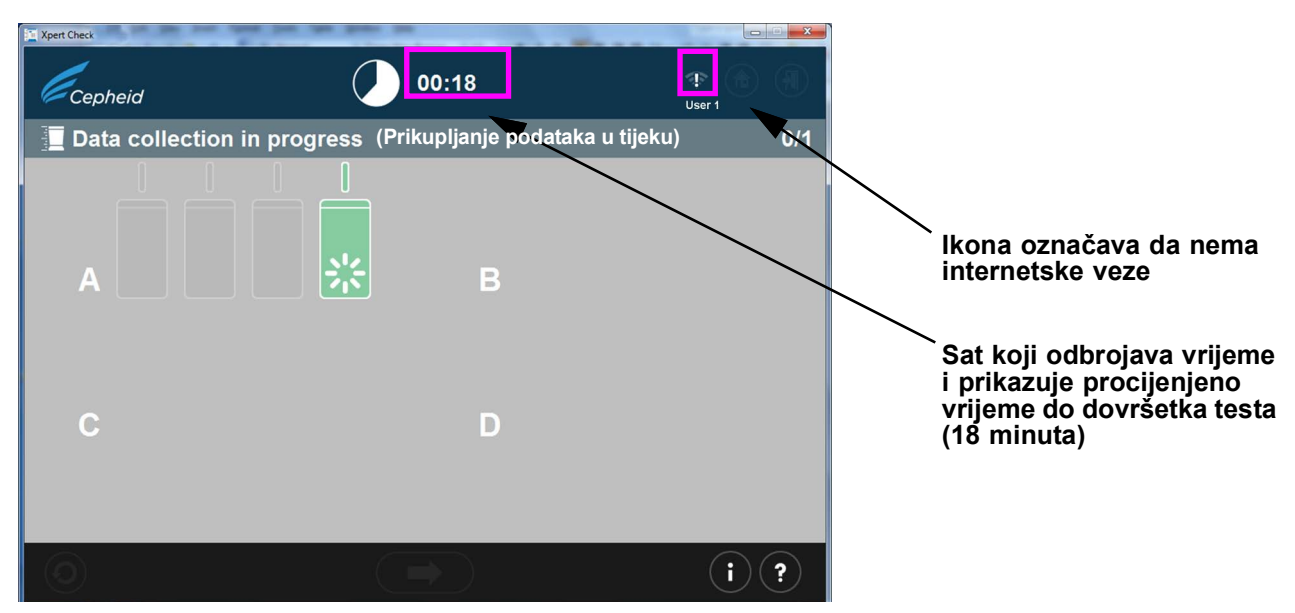

Slika 2-29. Zaslon Prikupljanje podataka u tijeku

2. Nakon dovršetka testa otvorit će se vrata modula, a svjetlo iznad modula će se ugasiti. Pojavit će se zaslon sličan onome prikazanome u Slika 2-30. Dodirnite ili kliknite na desnu strelicu na dnu zaslona da biste prešli na sljedeći zaslon.

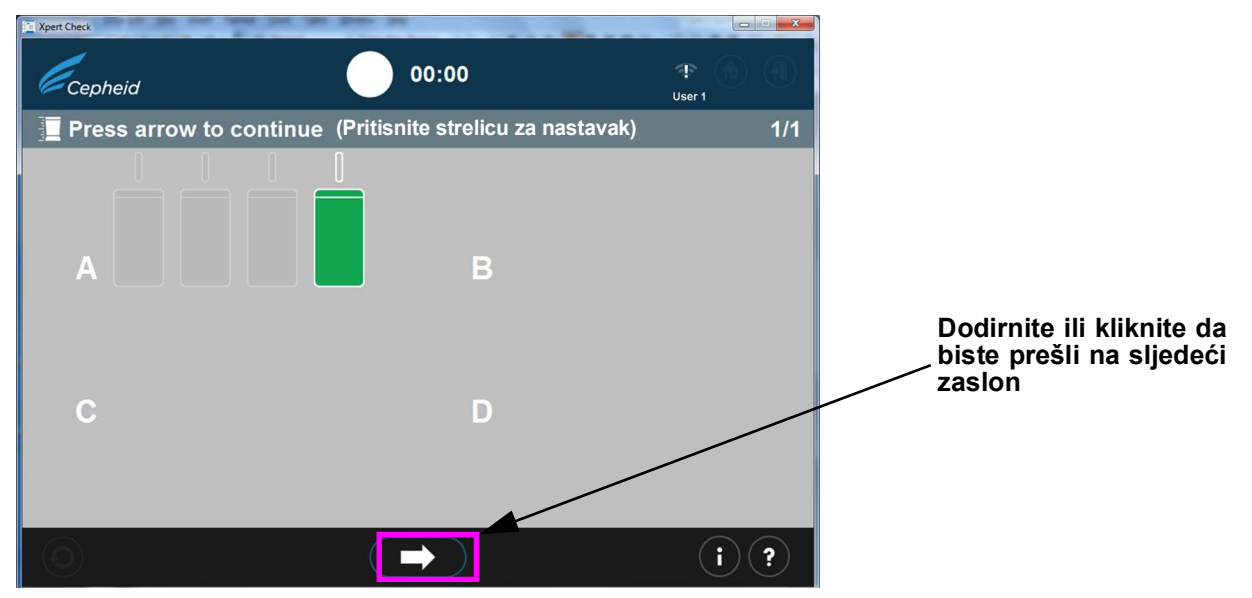

#### Slika 2-30. Zaslon Dovršetak testa – uspješan

3. Kad se pojavi zaslon Upis podataka testa Xpert Check na CD (Write Xpert Check data to CD) (Slika 2-31), od vas će se zatražiti da pritisnete gumb lzbaci (Eject) na DVD pogonu da biste izvadili postojeći CD softvera Xpert Check kako biste mogli umetnuti prazni podatkovni CD.

Napomena U sljedećem koraku pažljivo umetnite prazni CD u DVD pogon. Pripazite je li CD dobro sjeo u ladicu prije zatvaranja vrata pogona.

| Važno    | Ako ste pokretali taj test kao korisnik spojen na internet, a zatim ste izgubili vezu s<br>internetom i pojavio se zaslon s pogreškom (Slika 2-23), nastavite s postupkom počevši sa<br>sljedećim Korak 4, a zatim nastavite do Korak 12.                                                                                                    |  |  |  |  |
|----------|----------------------------------------------------------------------------------------------------|--|--|--|--|
| Napomena | U sljedećem koraku napravite pauzu od 10 sekundi nakon umetanja CD-a i otkažite sve čarobnjake<br>koji se automatski otvore dodirom ili klikom na strelicu za kretanje prema naprijed da biste nastavili.<br>Kad zatvorite čarobnjaka ili ste pričekali dovoljno vremena kako biste bili sigurni da se čarobnjak neće<br>automatski otvoriti, dodirnite ili kliknite na gumb za kretanje prema naprijed za nastavak. Time ćete<br>pokrenuti zaslone za snimanje CD-a u sustavu Windows koje otvara program Xpert Check. |  |  |  |  |
|          | 4. Umetnite prazan CD u DVD pogon na računalu i zatvorite ladicu DVD pogona do kraja kako biste bili sigurni da će se CD prepoznati.                                                                                                    |  |  |  |  |

Napravite pauzu kako biste omogućili pokretanje eventualnih programa čarobnjaka za CD. Ako se programi čarobnjaci pokrenu, zatvorite ih prije nego što dodirnete ili kliknete na gumb za kretanje prema naprijed za nastavak.

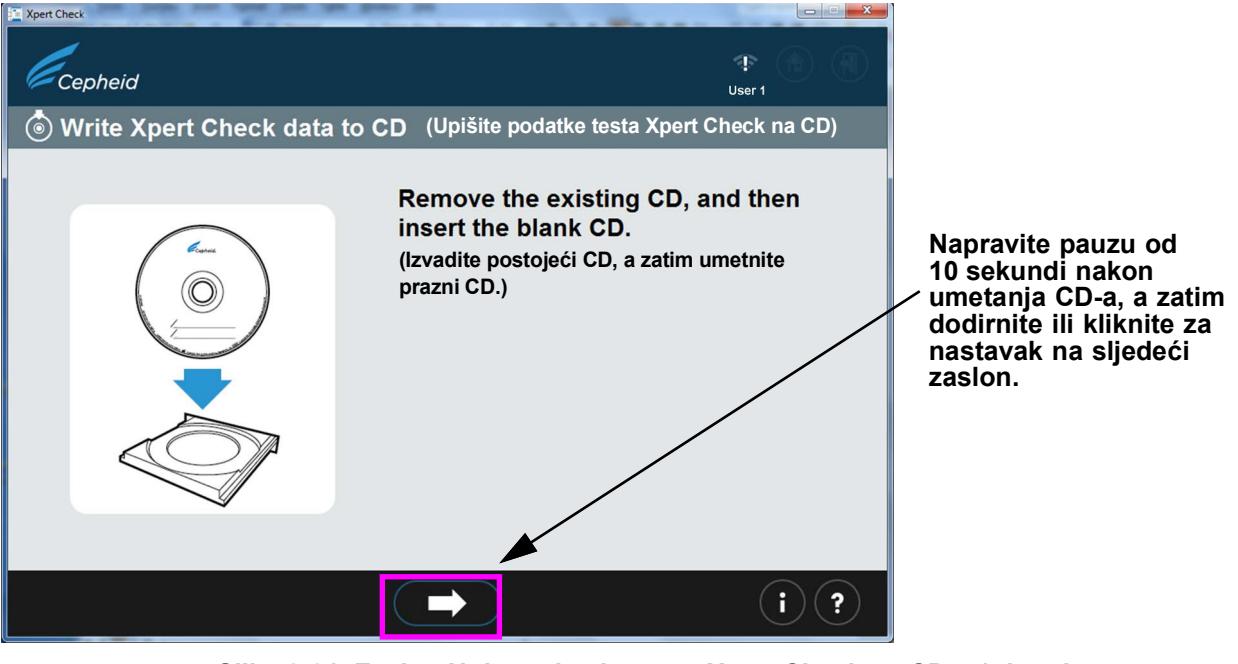

Slika 2-31. Zaslon Upis podataka testa Xpert Check na CD – 1. korak

5. Nakon umetanja praznog CD-a zaslon će se nakratko promijeniti, čime se označava da je prepoznao CD. Pogledajte Slika 2-32. Taj će se zaslon nastaviti prikazivati dok se ne dovrši proces upisivanja na CD.

```
Napomena Korisnik ne mora odrediti datoteku za upis jer je taj proces automatski.
```

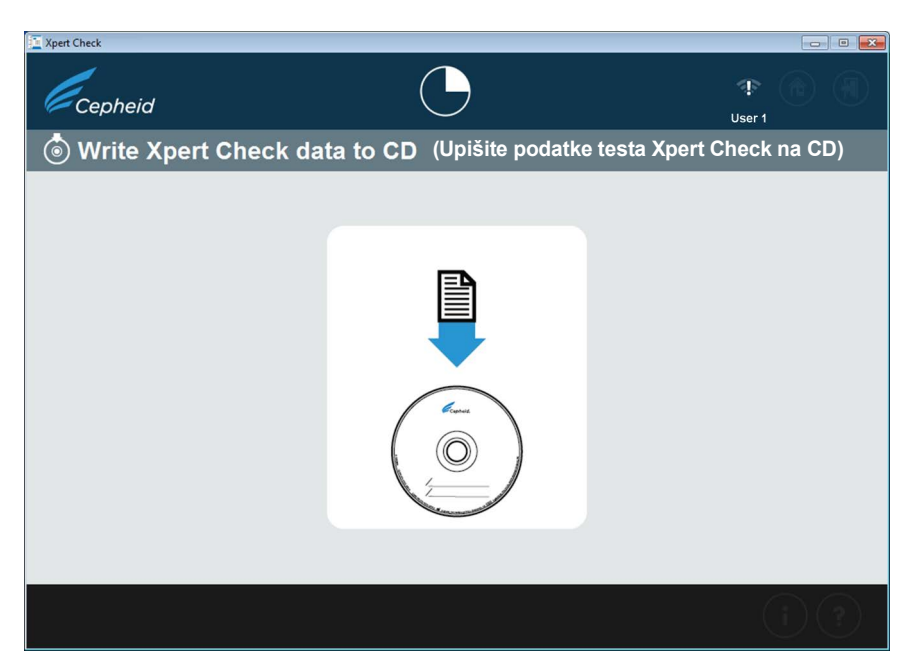

Slika 2-32. Zaslon Upis podataka testa Xpert Check na CD – 2. korak

6. Zatim će se pojaviti čarobnjak za upis na CD ili zaslon Snimi na disk (CD Writing Wizard or Burn to Disc) (Slika 2-34) kao sustav prividne mreže zaslona prikazanog iznad, u Slika 2-32.

Sljedeći zasloni (Slika 2-33 do Slika 2-37) prikazuju zaslone programa za upis na CD kako ćete napredovati kroz proces upisa.

A. Na prvom zaslonu, nakon uspješnog prepoznavanja praznog CD-a, od vas će se zatražiti da navedete naziv CD-a na koji ćete upisati podatke. NEMOJTE samo dodirnuti ili kliknuti na gumb Sljedeće (Next) za nastavak procesa upisa sa zadanim nazivom koji će se pojaviti. Umjesto toga, upišite naziv svoje ustanove, poput "Bolnica XYZ" na predviđeno mjesto i dodirnite ili kliknite na Sljedeće (Next). Pogledajte Slika 2-33.

# Upišite naziv svoje ustanove kao naziv CD-a/naslov diska

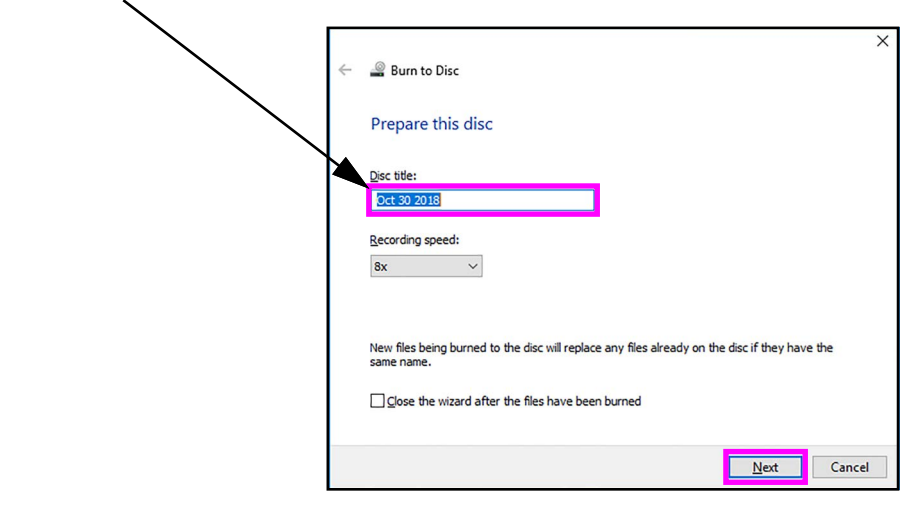

Slika 2-33. Program za upis na CD – početni zaslon

B. Ako se CD ne prepozna, može se pojaviti zaslon prikazan u Slika 2-34 umjesto zaslona u Slika 2-35, koji od vas traži da umetnete disk na koji je moguće upisati podatke. Diskovi na koje je moguće upisati podatke u ovom su slučaju CD-ovi na koje možete pohraniti datoteke. Diskovi na koje možete upisati podatke mogu se upisati samo jednom, što znači da, nakon što se datoteke kopiraju na disk, tamo ostaju trajno.

Disk koji sadrži podatke ne smatra se diskom na koji se mogu upisati podaci i rezultirat će zaslonom s pogreškom, kako je prikazano u Slika 2-38.

### Napomena

Ako ne uspijete izvršiti neki dio procesa upisa na CD, možete se obratiti svojem ovlaštenom pružatelju usluga ili lokalnom uredu za tehničku podršku društva Cepheid za pomoć. Sada je sigurno zatvoriti softver Xpert Check jer su se datoteke testa Xpert Check spremile na tvrdi disk i nećete izgubiti podatke.

| < | Rum to Disc                                  | × |
|---|----------------------------------------------|---|
|   |                                              |   |
|   | Insert a disc                                |   |
|   | There is no disc in the CD or DVD burner.    |   |
|   | Please insert a writable disc into drive D:. |   |
|   |                                              |   |
|   |                                              |   |
|   |                                              |   |
|   | What kind of disc should I use?              |   |
|   | <u>N</u> ext Cancel                          |   |

# Slika 2-34. Program za upis na CD – Zaslon Umetnite disk na koji se mogu upisati podaci za nastavak – primjer

- C. Nakon uspješnog prepoznavanja i imenovanja CD-a dodirnite ili kliknite na gumb **Sljedeće (Next)** za nastavak. Automatski će započeti proces upisa.
- D. Tijekom procesa upisa/snimanja na zaslonu će se pojaviti traka s napretkom. Pogledajte Slika 2-35.

| 0  |                                   |
|----|-----------------------------------|
| -  | g Burn to Disc                    |
| Ρ  | lease wait                        |
| Bu | urning the data files to the disc |
|    |                                   |
|    |                                   |
|    |                                   |
|    |                                   |
|    |                                   |
|    |                                   |
|    |                                   |
|    |                                   |

Slika 2-35. Zaslon Napredak upisa/snimanja CD-a

E. Kada se upis na CD završi, pojavit će se zaslon prikazan u Slika 2-36. Dodirnite ili kliknite na gumb **Završite (Finish)** da biste izašli iz programa za upis na CD.

| < | Rum to Disc                                                | × |
|---|------------------------------------------------------------|---|
|   |                                                            |   |
|   | You have successfully burned your files to the disc        |   |
|   | Do you want to create another disc using these same files? |   |
|   | Ites, burn these files to another disc                     |   |
|   |                                                            |   |
|   |                                                            |   |
|   |                                                            |   |
|   |                                                            |   |
|   |                                                            |   |
|   | To dose this wizard, dick Finish.                          |   |
|   | Einish Cance                                               |   |

Slika 2-36. Zaslon Završetak upisa na CD

7. Nakon dodira ili klika na gumb Završite (Finish) na zaslonu za upis na CD pojavit će se zaslon Pošaljite CD svojem ovlaštenom pružatelju usluga (Send the CD to your Authorized Service Provider) (Slika 2-37). Izvadite ispunjeni podatkovni CD testa Xpert Check iz pogona diska i pripremite naljepnicu kako je opisano u Korak 10.

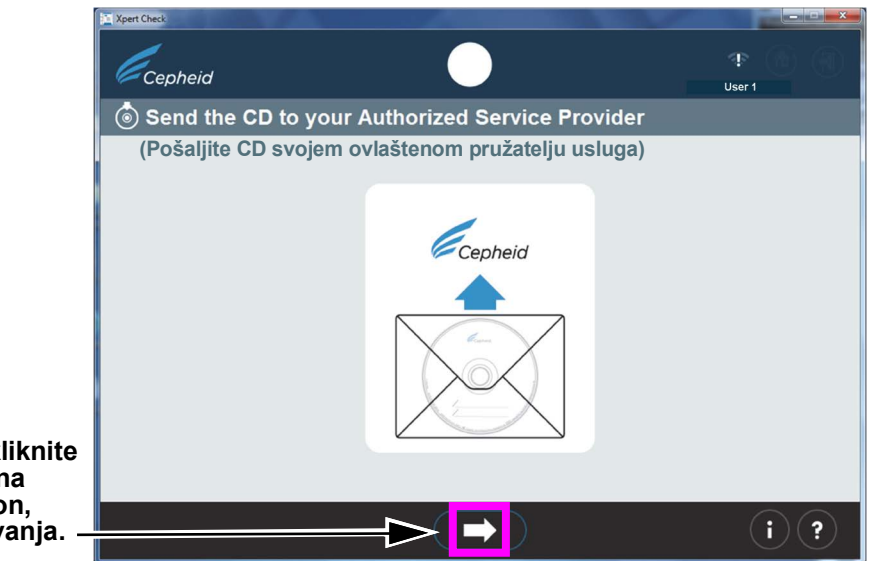

Dodirnite ili kliknite za nastavak na sljedeći zaslon, prije isključivanja. –

Slika 2-37. Zaslon Pošaljite CD svojem ovlaštenom pružatelju usluga – 3. korak

- 8. Ako se u bilo kojem trenutku tijekom procesa upisa na CD pojavio problem, može se pojaviti zaslon sa šifrom pogreške. (Pogledajte Slika 2-38).
  - Ako CD koji ste umetnuli već sadrži podatke kako je prikazano u zaslonu s pogreškom u donjem lijevom dijelu, izvadite CD i umetnite prazan CD, a zatim dodirnite ili kliknite na ikonu **Pokušajte ponovno (Retry)**.
  - U slučaju pogreške s očitavanjem ili upisom može se pojaviti zaslon prikazan s desne strane i morate izaći iz programa. Prema potrebi, obratite se svojem ovlaštenom pružatelju usluga ili lokalnom uredu za tehničku podršku društva Cepheid za pomoć.

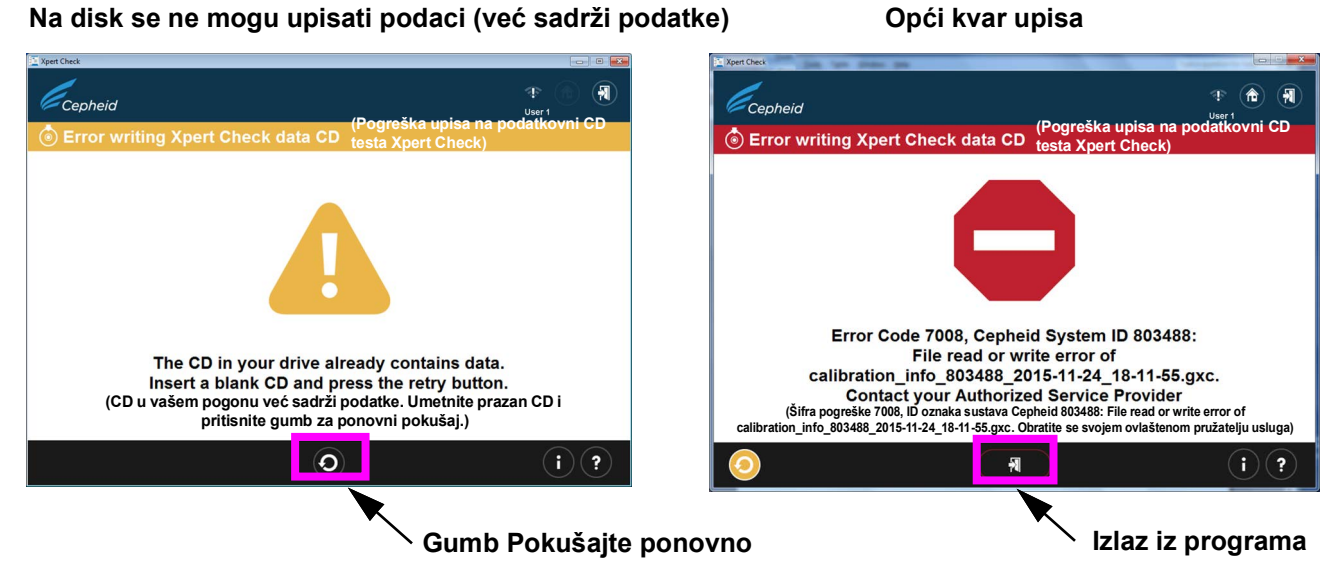

#### Slika 2-38. Zasloni Pogreška upisa podatkovnog CD-a testa Xpert Check – dva primjera

9. Nakon završetka testa pojavit će se zaslon Izlaz s porukom **Izvadite i odložite u otpad** sve uloške Xpert Check (Remove and discard all Xpert Check cartridges) (Pogledajte Slika 2-39).

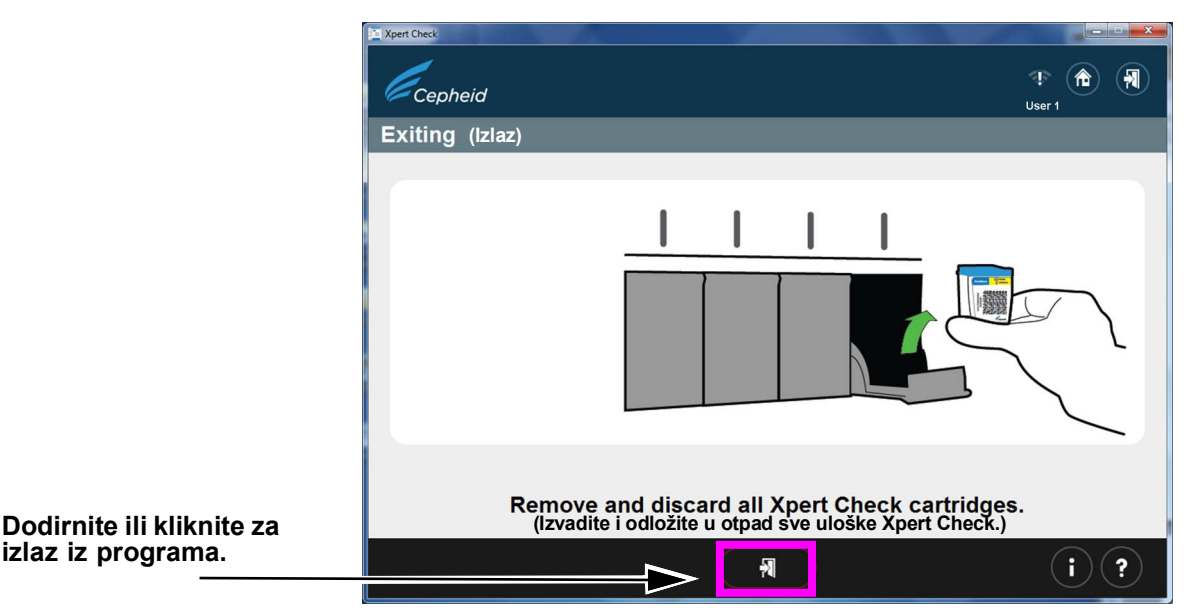

#### Slika 2-39. Zaslon Izlaz

10. Pomoću flomastera na naljepnicu podatkovnog CD-a testa Xpert Check koji ste upravo izradili upišite datum, identifikaciju instrumenta i ustanovu/lokaciju na kojoj je test proveden. Primjer naljepnice pogledajte na slici Slika 2-40.

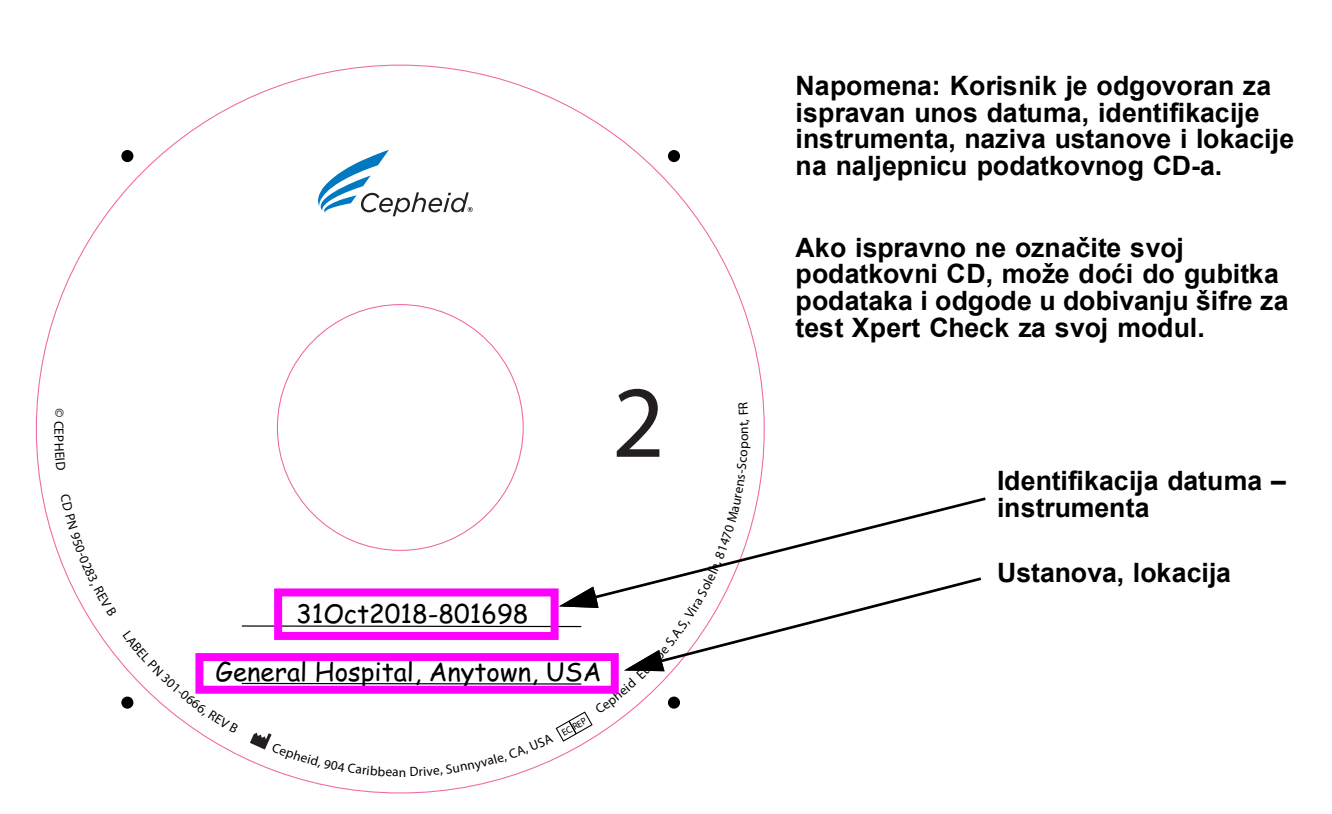

Slika 2-40. Primjer označavanja podatkovnog CD-a

- 11. Imate mogućnost kopirati podatkovnu datoteku calibration\_info.gxc (koja se nalazi na podatkovnom CD-u Xpert Check koji je upravo upisan) i poslati podatkovnu datoteku e-poštom izravno svojem ovlaštenom pružatelju usluga ili lokalnom uredu za tehničku podršku društva Cepheid umjesto slanja CD-a. Ako slanje e-poštom nije moguće, stavite CD2 testa Xpert Check u priloženu omotnicu za slanje CD-a i pošaljite ga svojem ovlaštenom pružatelju usluga ili lokalnom uredu za tehničku podršku društva Cepheid radi provjere osiguranja kvalitete podataka i izdavanje vaše šifre za test Xpert Check.
- 12. Vaš ovlašteni pružatelj usluga ili lokalni ured za tehničku podršku društva Cepheid provest će provjeru osiguranja kvalitete i, ako bude uspješna, poslat će vam vašu šifru za test Xpert Check e-poštom ili običnom poštom, ovisno o tome koju ste metodu prethodno odabrali s njima.

Napomena Odložite u otpad sav preostali materijal iz kompleta. NEMOJTE sačuvati neotvorene vrećice iz kompleta za naknadnu upotrebu. NEMOJTE odložiti u otpad svoj CD sa softverom. Za korisnike koji su e-poštom poslali svoju datoteku, a nisu poslali svoj podatkovni CD: NEMOJTE odložiti u otpad svoj podatkovni CD.

13. Ponovno pokrenite sustav i računalo.

Napomena Možete nastaviti koristiti se svojim sustavom dok čekate šifru za test Xpert Check.

# 2.3.2 Dobivanje šifre za test Xpert Check za korisnike koji nisu spojeni na internet

| Napomena | Pobrinite se da je sustav u istoj konfiguraciji kao i kad je test Xpert Check pokrenut (tj., nisu<br>provedena ažuriranja ili izmjene softvera i na to računalo nisu postavljeni niti su s njega uklonjeni<br>novi sustavi GeneXpert). Ako je između prikupljanja podataka i primjene šifre za test Xpert Check<br>došlo do servisiranja i/ili zamjene nekog modula, novi ili izmijenjeni moduli će se zanemariti u svrhu<br>procesa testiranja testom Xpert Check.                  |  |  |  |  |
|----------|----------------------------------------------------------------------------------------------------|--|--|--|--|
| Napomena | U sljedećem koraku pažljivo umetnite CD u DVD pogon. Pripazite je li CD dobro sjeo u ladicu prije zatvaranja vrata pogona.                                                                                                    |  |  |  |  |
|          | 1. Izađite iz softvera.                                                                                                    |  |  |  |  |
|          | 2. Da biste dovršili proces Xpert Check, postavite CD sa softverom u DVD pogon.                                                                                                    |  |  |  |  |
|          | 3. Dodirnite ili kliknite na Moje računalo (My Computer), a zatim dodirnite i držite ili dvaput kliknite na slovo primjenjivog pogona za svoj DVD pogon. Zatim će se prikazati datoteke koje se nalaze na CD-u. Pronađite i dodirnite i držite ili dvaput kliknite na aplikaciju/prečac XpertCheck.exe da biste pokrenuli softver.                                                                                                    |  |  |  |  |
|          | <ol> <li>Prijavite se svojim KORISNIČKIM IMENOM (USER NAME) i LOZINKOM (PASSWORD)<br/>(pogledajte napomenu VAŽNO u Odjeljak 2.1). Pogledajte i Slika 2-4 za zaslon<br/>Prijava (Login).</li> </ol>                                                                                                    |  |  |  |  |
|          | Nakon unosa svojih podataka za prijavu dodirnite ili kiknite na strelicu za kretanje<br>prema naprijed na dnu zaslona da biste prešli na sljedeći zaslon (Početni (Home)<br>zaslon testa Xpert Check).                                                                                                    |  |  |  |  |
| Napomena | Korisničko ime i lozinka isti su kao i oni koje ste upotrijebili za softver operacijskog sustava Cepheid.<br>Ako je ovlašteni pružatelj usluga (FSE) prethodno proveo test Xpert Check i trenutačno se ne nalazi<br>na lokaciji, trebao je osigurati korisničko ime i lozinku za ovaj korak radi unosa šifre. Ako korisničko<br>ime ili lozinka trenutačno nisu dostupni, obratite se svojem ovlaštenom pružatelju usluga ili lokalnom<br>uredu za tehničku podršku društva Cepheid. |  |  |  |  |
|          | <ol> <li>Dodirnite ili kliknite na gumb Unesite šifru za test Xpert Check (Enter Xpert Check<br/>Code). Pogledajte Slika 2-41. Pojavit će se zaslon Unesite šifru za test Xpert Check<br/>(Enter Xpert Check code). Pogledajte Slika 2-42.</li> </ol>                                                                                                    |  |  |  |  |

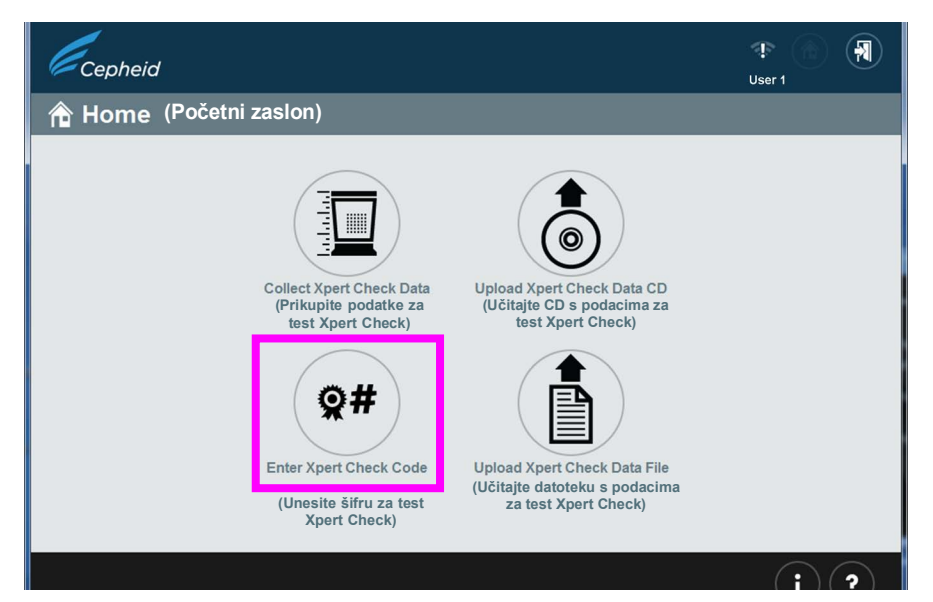

Slika 2-41. Početni zaslon koji prikazuje gumb Unesite šifru za test Xpert Check

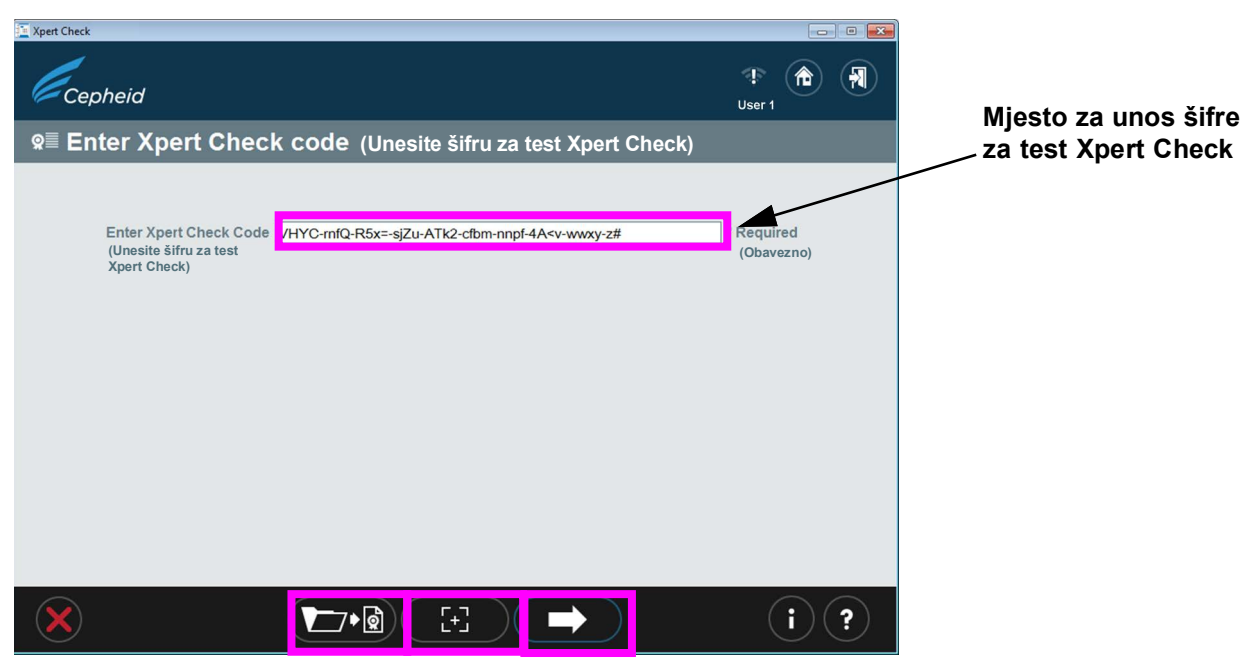

Slika 2-42. Zaslon Unesite šifru za test Xpert Check

- Unesite svoju šifru za test Xpert Check kako je opisano u nastavku.
   U ovom koraku šifru za test Xpert Check možete unijeti na različite načine, ovisno o svojem sustavu. Vaše četiri mogućnosti navedene su u nastavku.
  - F. Opcija 1: Ispišite primjerak datoteke sa šifrom za test Xpert Check i pomoću čitača očitajte crtični kod s ispisane stranice. Slika 2-43 sadrži primjer datoteke sa šifrom za test Xpert Check.
  - G. Opcija 2: Ručno upišite šifru pomoću podataka na zaslonu ili ispisanoj stranici.

Kad ste uspješno unijeli šifru, za nastavak dodirnite ili kliknite na strelicu za kretanje prema naprijed na dnu zaslona. Pojavit će se zaslon Primjena šifre za test Xpert Check (Applying Xpert Check code). Pogledajte Slika 2-44.

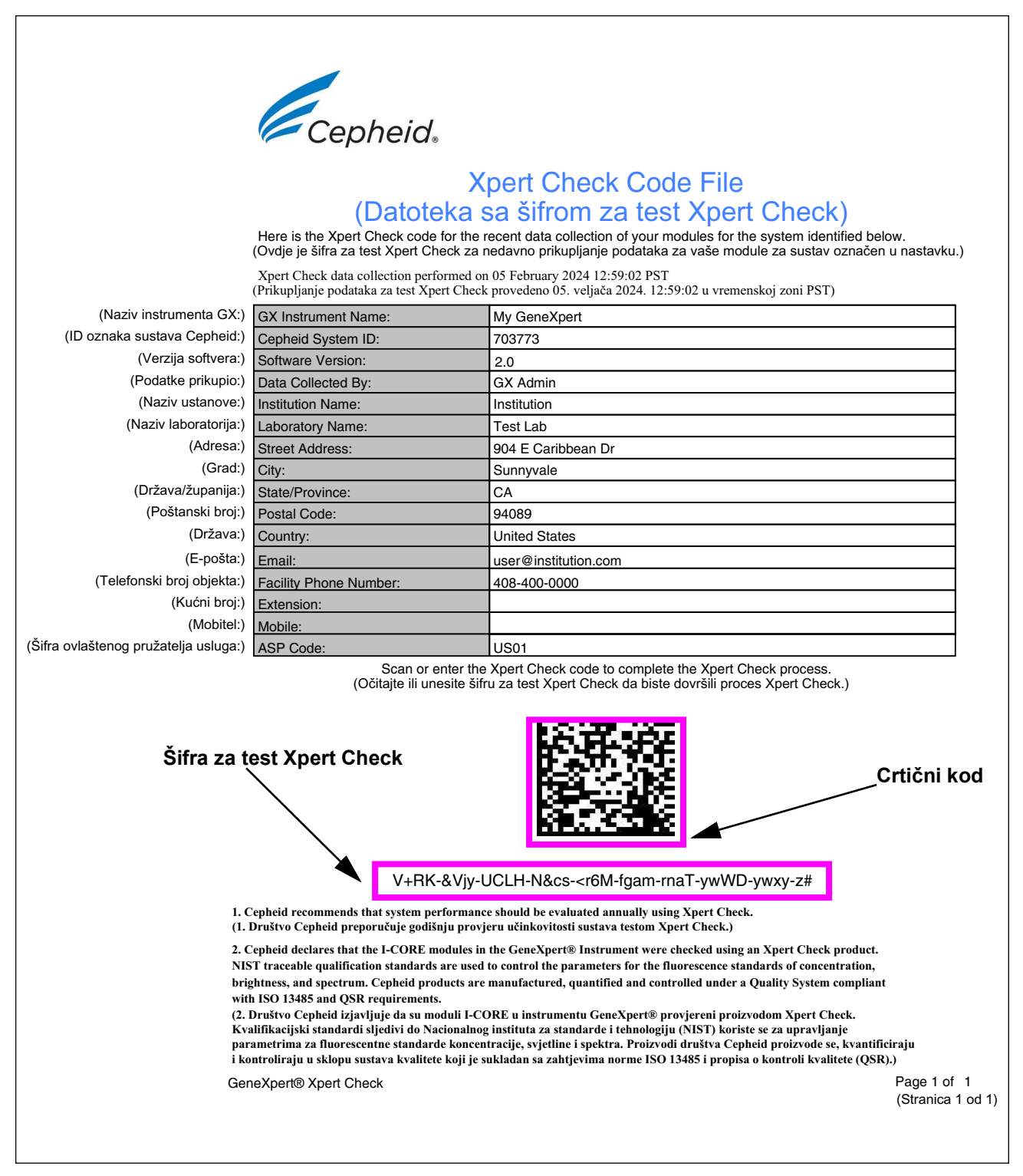

Slika 2-43. Datoteka sa šifrom za test Xpert Check – primjer

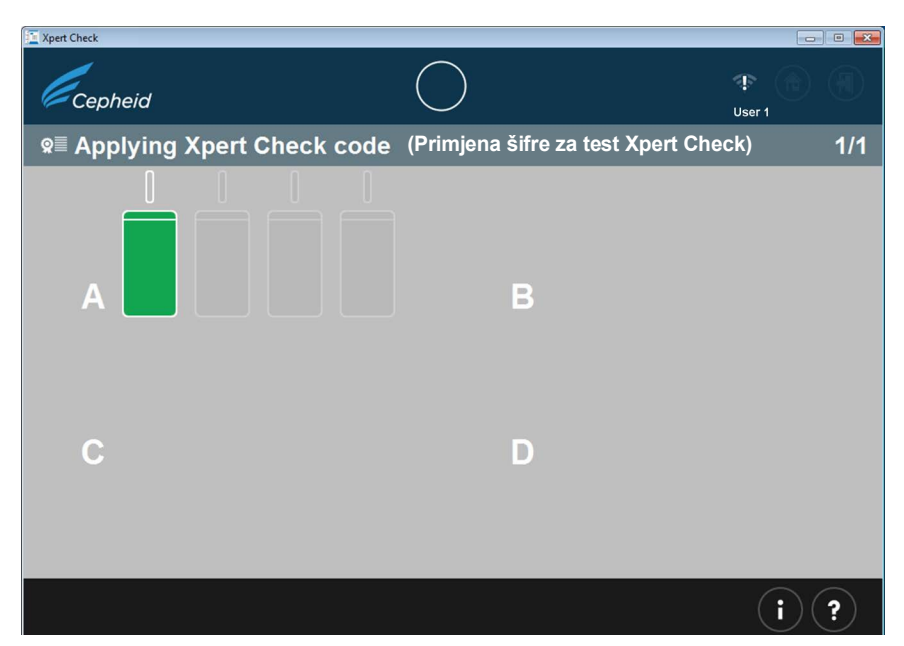

Slika 2-44. Primjer zaslona Primjena šifre za test Xpert Check

H. Nakon primjene šifre za test Xpert Check pojavit će se zaslon Test Xpert Check dovršen (Xpert Check complete), a lokacija izvješća o testu Xpert Check prikazat će se na području Direktorija podataka za test Xpert Check (Xpert Check Data Directory). Zapišite putanju do datoteke i lokaciju datoteke Izvješće o testu Xpert Check, kako je prikazano. Pogledajte Slika 2-45.

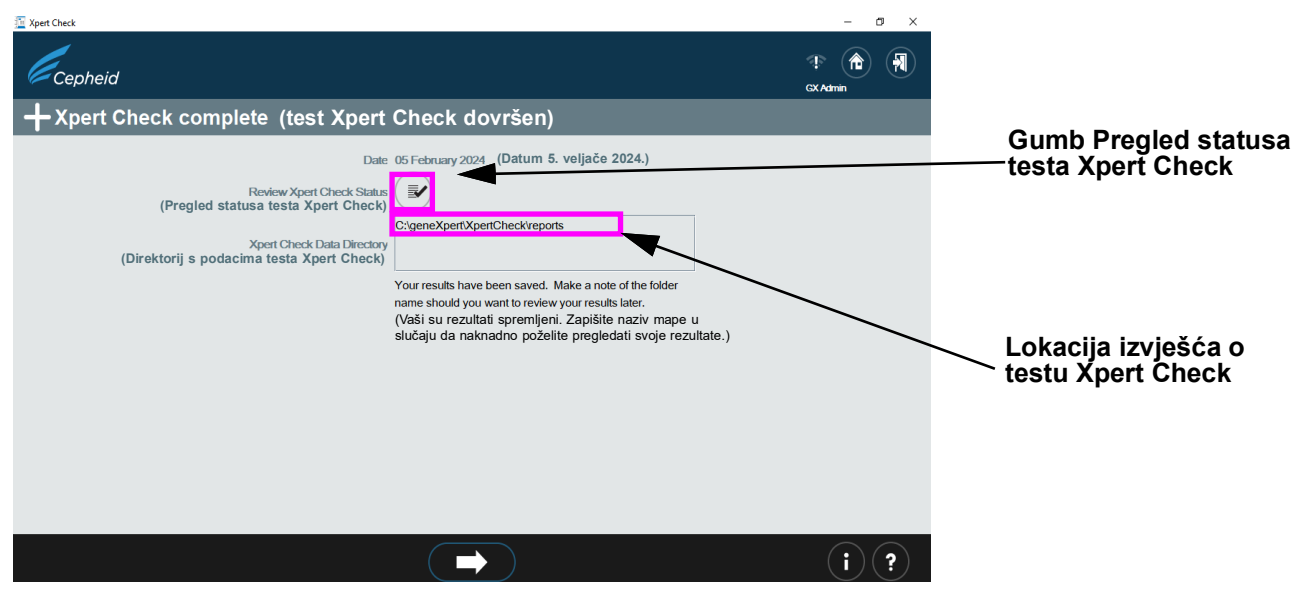

Slika 2-45. Zaslon Test Xpert Check dovršen

I. Dodirnite ili kliknite na gumb **Pregledajte status testa Xpert Check (Review Xpert Check Status)** (Pogledajte Slika 2-45).

- Image: Status of the status of the status
- J. Pojavit će se zaslon sa statusom testa Xpert Check. Pogledajte Slika 2-46. Na zaslonu sa statusom testa Xpert Check uspješno provjereni moduli označeni su simbolom + na zelenom modulu.

i)(?

Slika 2-46. Zaslon Status testa Xpert Check

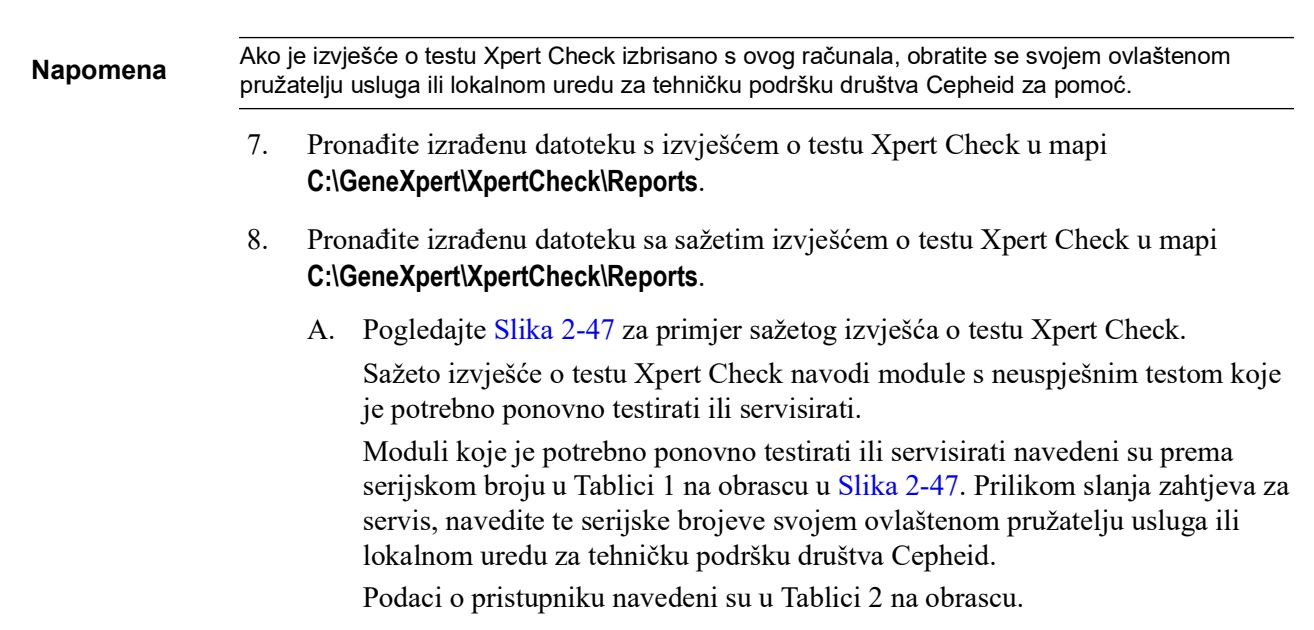

| Cepheid                                                                                                    |                                                    |                     |                                           |  |
|----------------------------------------------------------------------------------------------------|----------------------------------------------------|---------------------|-------------------------------------------|--|
| Xpert Check Summary Report                                                                                                    |                                                    |                     |                                           |  |
|                                                                                                    | (Sažeto iz                                         | viešće o            | testu Xpert Check)                        |  |
| Please Note: (Uzmite u obzir:)                                                                                                    |                                                    |                     |                                           |  |
| Xpert Check data collection performed on 05 February 2024 12:59:02 PST<br>(Prikupljanje podataka za test Xpert Check provedeno je 05. veljača 2024. 12:59:02 u vremenskoj zoni PST)<br>All modules that DID NOT pass Xpert Check are listed in Table 1: Modules Requiring Service.<br>Gateway Informations are provided in Table 2.<br>(Svi moduli koji NISU zadovoljili na testu Xpert Check navedeni su u Tablici 1: Moduli kojima je potreban<br>servis. Podaci o pristupniku navedeni su u Tablici 2.)<br>Complete test results for each module are listed in Table 3: Detailed Test Results by Module.<br>(Cjelokupni rezultati testa za svaki modul navedeni su u Tablici 3: detaljni rezultati testa prema modulu.) |                                                    |                     |                                           |  |
| (Naziv instrumenta GX:)                                                                                                    | GX Instrument Name:                                | My GeneXpert        |                                           |  |
| (ID oznaka sustava Cepheid:)                                                                                                    | Instrument Serial Number:                          | 12345678910         |                                           |  |
| (Podatke prikupio:)                                                                                                    | Data Collected By:                                 | GX Admin            |                                           |  |
| (Naziv ustanove:)                                                                                                    | Institution Name:                                  | Institution         |                                           |  |
| (Naziv laboratorija:)                                                                                                    | Laboratory Name:                                   | Test Lab            |                                           |  |
| (Adresa:)                                                                                                    | Street Address:                                    | 904 E Caribbear     | ו Dr                                      |  |
| (Grad:)                                                                                                    | City:                                              | Sunnyvale           |                                           |  |
| (Država/županija:)                                                                                                    | State/Province:                                    | CA                  |                                           |  |
| (Poštanski broj:)                                                                                                    | Postal Code:                                       | 94089               |                                           |  |
| (Država:)                                                                                                    | Country:                                           | United States       |                                           |  |
| (E-pošta:)                                                                                                    | Email:                                             | user@institution.c  | om                                        |  |
| (Telefonski broj objekta:)                                                                                                    | Facility Phone Number:                             | 408-400-0000        |                                           |  |
| (Kućni broj:)                                                                                                    | Extension:                                         |                     |                                           |  |
| (Mobitel:)                                                                                                    | Mobile:                                            |                     |                                           |  |
| (Šifra ovlaštenog pružatelja usluga:)                                                                                                    | ASP Code:                                          | US01                |                                           |  |
|                                                                                                    | Table 1: Modules Requiring Service (Ta             | blica 1: moduli ko  | jima je potreban servis)                  |  |
|                                                                                                    | Module Serial Number / Loc                         | ation               | Module Status                             |  |
|                                                                                                    | (Serijski broj / lokacija moo                      | lula)               | (Status modula)                           |  |
|                                                                                                    | 210014056/A1                                       |                     | Requiring Service<br>(Potreban je servis) |  |
|                                                                                                    | 210013602/B1                                       |                     | Requiring Service<br>(Potreban je servis) |  |
| 210084272/D1                                                                                                    |                                                    |                     | Requiring Service<br>(Potreban je servis) |  |
|                                                                                                    | Table 2: Gateway Information (Tablica 1)           | 2: podaci o pristuj | pniku)                                    |  |
|                                                                                                    | Gateway Serial Number<br>(Serijski broj pristupnik | r<br>a)             | MAC Address<br>(MAC adresa)               |  |
|                                                                                                    | 744324                                             |                     | 00:21:38:01:37:12                         |  |
|                                                                                                    | 744325                                             |                     | 00:21:38:01:37:13                         |  |
|                                                                                                    | 744326                                             |                     | 00:21:38:01:37:14                         |  |
|                                                                                                    | 744327 00:21:38:01:37:15                           |                     |                                           |  |
|                                                                                                    | GeneXpert® Xpert Check                             |                     | Page 1 of 3<br>(Stranica 1 od 3)          |  |

Slika 2-47. Primjer sažetog izvješća o testu Xpert Check – 1. stranica

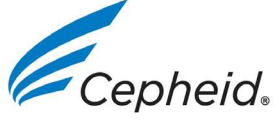

Xpert Check Summary Report (Sažeto izvješće o testu Xpert Check)

|                                                                                                    | Test                                                                                                    | 210087833<br>(C1/06305) |               |                                                                                                    |
|----------------------------------------------------------------------------------------------------|----------------------------------------------------------------------------------------------------|-------------------------|---------------|----------------------------------------------------------------------------------------------------|
| (Pogon ventila)                                                                                                    | Valve Drive                                                                                                    | Pass                    | (Zadovoljava) |                                                                                                    |
| (Ispadi oznake ventila)                                                                                                    | Valve Label Dropouts                                                                                                    | Pass                    |               |                                                                                                    |
| (Cjelovitost početnog položaja ventila)                                                                                                    | Valve Home Integrity                                                                                                    | Pass                    |               |                                                                                                    |
| (Mjerenje vremena ventila)                                                                                                    | Valve Timing                                                                                                    | Pass                    |               |                                                                                                    |
| (Otklon ventila)                                                                                                    | Valve Drift                                                                                                    | Pass                    |               |                                                                                                    |
| (Pogon pumpe)                                                                                                    | Pump Drive                                                                                                    | Pass                    |               |                                                                                                    |
| (Ultrazvučni)                                                                                                    | Ultrasonic                                                                                                    | Pass                    |               |                                                                                                    |
| (Grijač ICORE)                                                                                                    | ICORE Heater                                                                                                    | Pass                    |               |                                                                                                    |
| (Ventilator ICORE)                                                                                                    | ICORE Fan                                                                                                    | Pass                    |               |                                                                                                    |
| (Senzor sile)                                                                                                    | Force Sensor                                                                                                    | Pass                    |               |                                                                                                    |
| (Optička provjera)                                                                                                    | Optical Check                                                                                                    | Pass                    |               |                                                                                                    |
| (Vrijednost EBF)                                                                                                    | EBF Value                                                                                                    | Pass                    |               |                                                                                                    |
| (Provjera sonde)                                                                                                    | Probe Check                                                                                                    | Pass                    |               |                                                                                                    |
| (Preverjanje temperature)                                                                                                    | Thermal Verification                                                                                                    | Pass                    |               |                                                                                                    |
|                                                                                                    |                                                                                                    |                         |               |                                                                                                    |
|                                                                                                    | 1.Cepheid recommends that system performance should be evaluated annually using Xpert Check.<br>(1. Društvo Cepheid preporučuje godišnju provjeru učinkovitosti sustava testom Xpert Check.) |                         |               |                                                                                                    |
| 2.Cepheid declares that the I-CORE modules in the GeneXpert® Instrument were checked using an Xpert Check product. NIST<br>traceable qualification standards are used to control the parameters for the fluorescence standards of concentration, brightness,<br>and spectrum. Cepheid products are manufactured, quantified and controlled under a Quality System compliant with ISO 13483<br>and QSR requirements.<br>(2. Društvo Cepheid izjavljuje da su moduli I-CORE u instrumentu GeneXpert® provjereni proizvodom Xpert Check.<br>Kvalifikacijski standardi sljedivi do Nacionalnog instituta za standarde i tehnologiju (NIST) koriste se za upravljanje<br>parametrima za fluorescentne standarde koncentracije, svjetline i spektra. Proizvodi društva Cepheid proizvode se, kvantificiraj<br>i kontroliraju u sklopu sustava kvalitete koji je sukladan sa zahtjevima norme ISO 13485 i propisa o kontroli kvalitete (QSR).) |                                                                                                    |                         |               | ck product. NIST<br>ation, brightness,<br>nt with ISO 13485<br>(Check.<br>vljanje<br>le se, kvantificiraju<br>valitete (QSR).) |
|                                                                                                    | GeneXpert® Xpert Chec                                                                                                    | :k                      |               | Page 3 of 3<br>(Stranica 3 od 3)                                                                                               |

Slika 2-48. Primjer sažetog izvješća o testu Xpert Check - 2. stranica

### 2.4 Povratak sustava u uobičajen rad

**Napomena** Vratite sustav u normalan rad postupkom navedenim u ovom odjeljku.

### 2.4.1 Sustav GeneXpert s dodirnim zaslonom

Pobrinite se da su svi ulošci i CD-i Xpert Check izvađeni iz sustava GeneXpert s dodirnim zaslonom.

- 1. Ponovno pokrenite sustav pritiskom na gumb za ponovno pokretanje na stražnjoj strani dodirnog zaslona. Slijedite upute u *korisničkom priručniku sustava GeneXpert s dodirnim zaslonom (GeneXpert System with Touchscreen Operator Manual)*.
- 2. Sustav će biti spreman za cjelokupan rad.

### 2.5 Zaslon Objašnjenje informacija

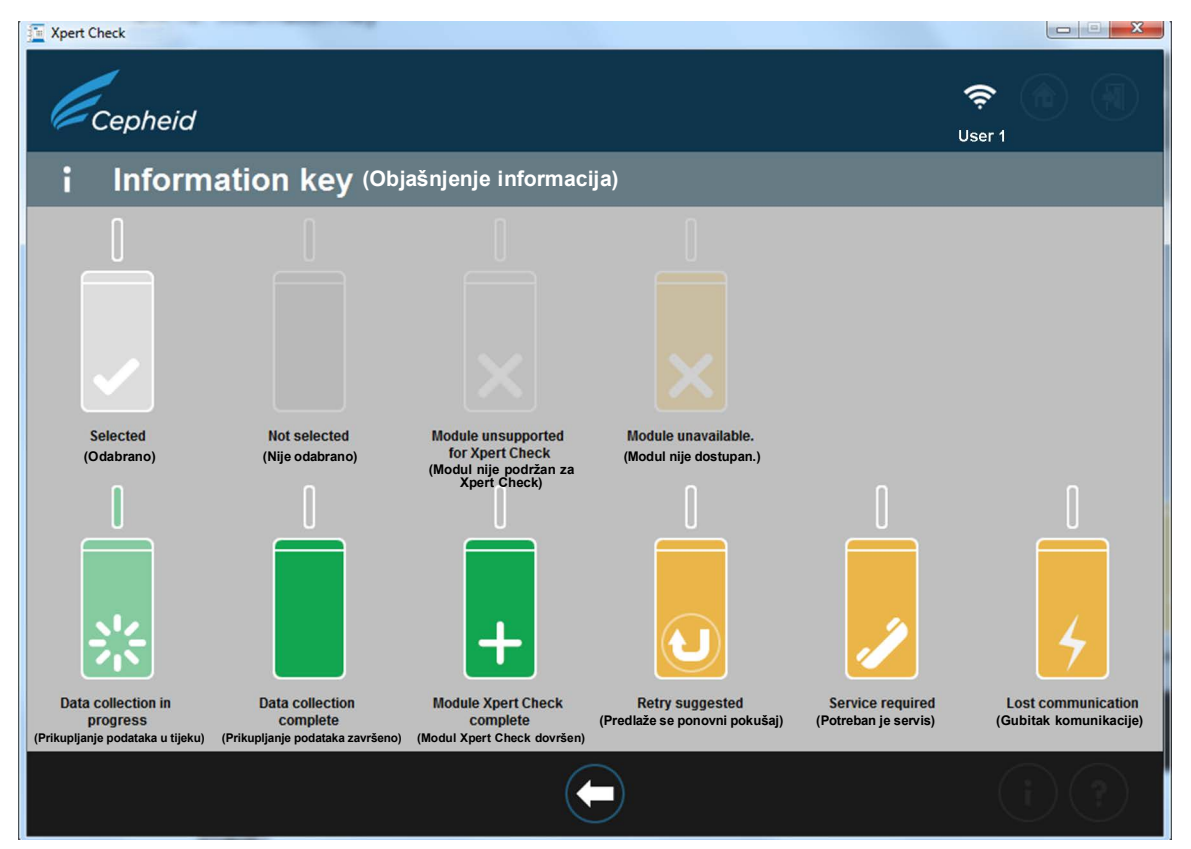

Slika 2-49. Zaslon Objašnjenje informacija

### 2.5.1 Razlozi za ponavljanje testa Xpert Check s novim uloškom

Ako upute na zaslonu od vas traže ponavljanje testa, ponovite test u skladu s uputama u Korak B. na Stranica 2-17.

### 2.5.2 Razlozi za ponavljanje testa Xpert Check s istim uloškom

Ako softver prijavi da brtva folije za uložak nije bila slomljena, izvadite prvotni uložak, ponovno očitajte crtični kod uloška, otvorite poklopac, zatvorite ga i ponovno umetnite uložak. Ponovno pokrenite postupak Xpert Check za predmetni modul.

### 2.5.3 Primjena šifre za test Xpert Check

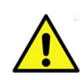

Test Xpert Check nije završen dok se u testirani sustav ne unese šifra za test Xpert Check koju isporučuje Cepheid. Nakon primitka šifre za osiguranje kvalitete testa Xpert Check od društva Cepheid, unesite šifru u svoj sustav pomoću softvera Xpert Check da biste dovršili proces Xpert Check.